# COMMENCEZ VOS INVENTAIRES AVEC SCANFREE

Solutions complètes d'inventaire, de gestion de parc et de helpdesk ITIL

## **LANDPARK SCANFREE**

LANDPARK SCANFREE VERSION PROFESSIONNEL VOTRE OUTIL PROFESSIONNEL D'INVENTAIRES

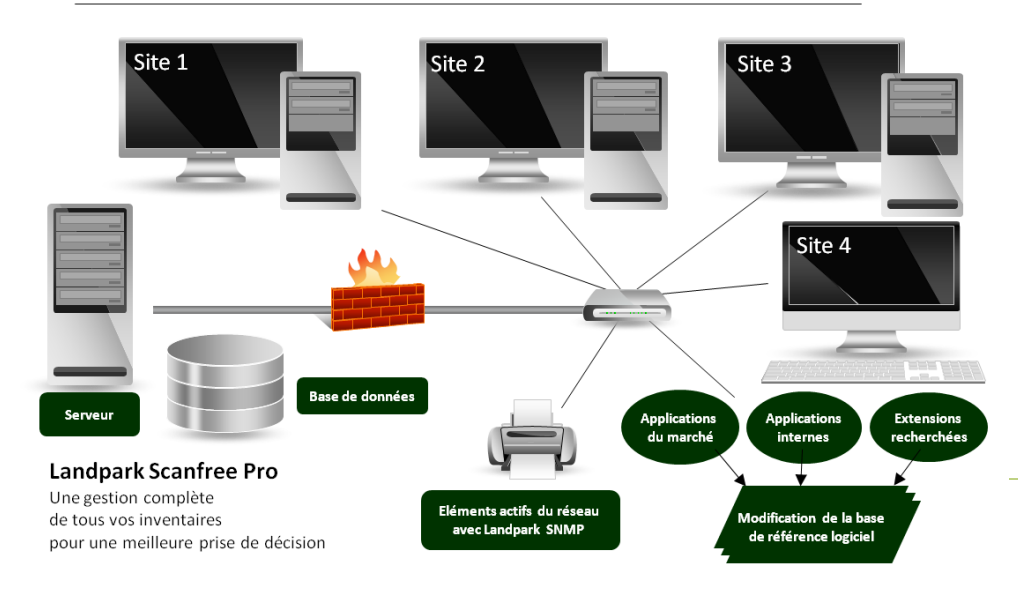

« Landpark Scanfree réalisez un audit complet de votre parc informatique et de vos logiciels pour une prise de décision immédiate ... »

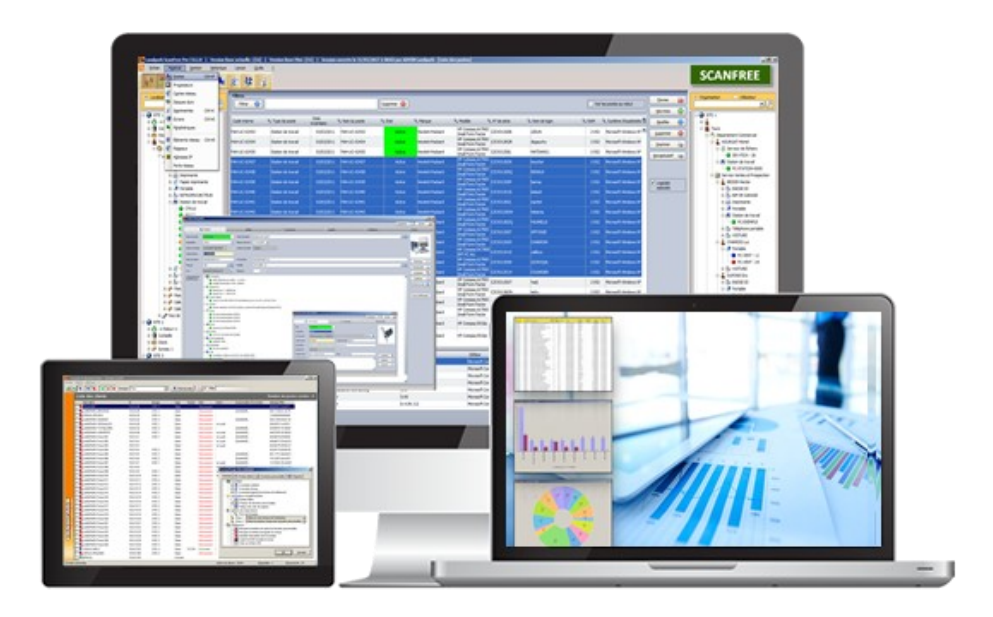

## Landpark Scanfree

- Inventaire avec agents
- Installer les agents
- Paramétrages de la console IP
- Inventaire sans agents

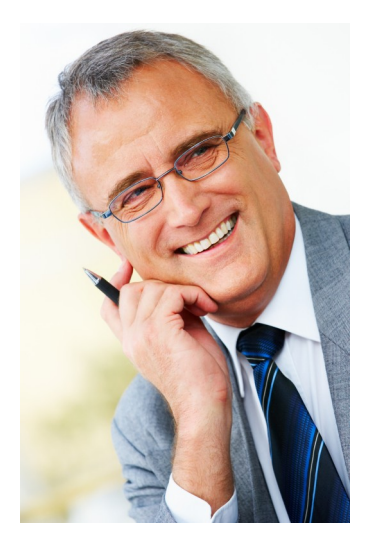

# Commencer vos tests d'inventaires avec Landpark Scanfree

Vous pouvez choisir d'installer ou non un agent sur les postes clients :

- 1/ Landpark NetworkIP (installation d'un agent sur le poste client) avec NetworkIP Install pour déployer les agents,
- 2/ Landpark Dolnventory (autre que le déploiement avec NetworkIP en installant un agent sur le poste client, cet outil permet d'inventorier les postes clients par un script de connexion sans utiliser les modules client et serveur).

## **1.Landpark Network IP (avec agents)**

Landpark Network IP est composé de trois modules :

- ► Un module Serveur, que l'on installe sur n'importe quel poste du réseau. Soit en tant qu'application, soit en tant que service. Ce module centralise et gère les inventaires sur les postes clients.
- ► Un module Client que l'on déploie sur les postes du parc et qui se connecte au serveur.
- ► Un module Console d'administration qui permet de paramétrer et de piloter les inventaires.

**IMPORTANT:** notre outil de déploiement automatique d'agents sur les postes clients (Landpark NetworkIP Install) est aussi disponible.

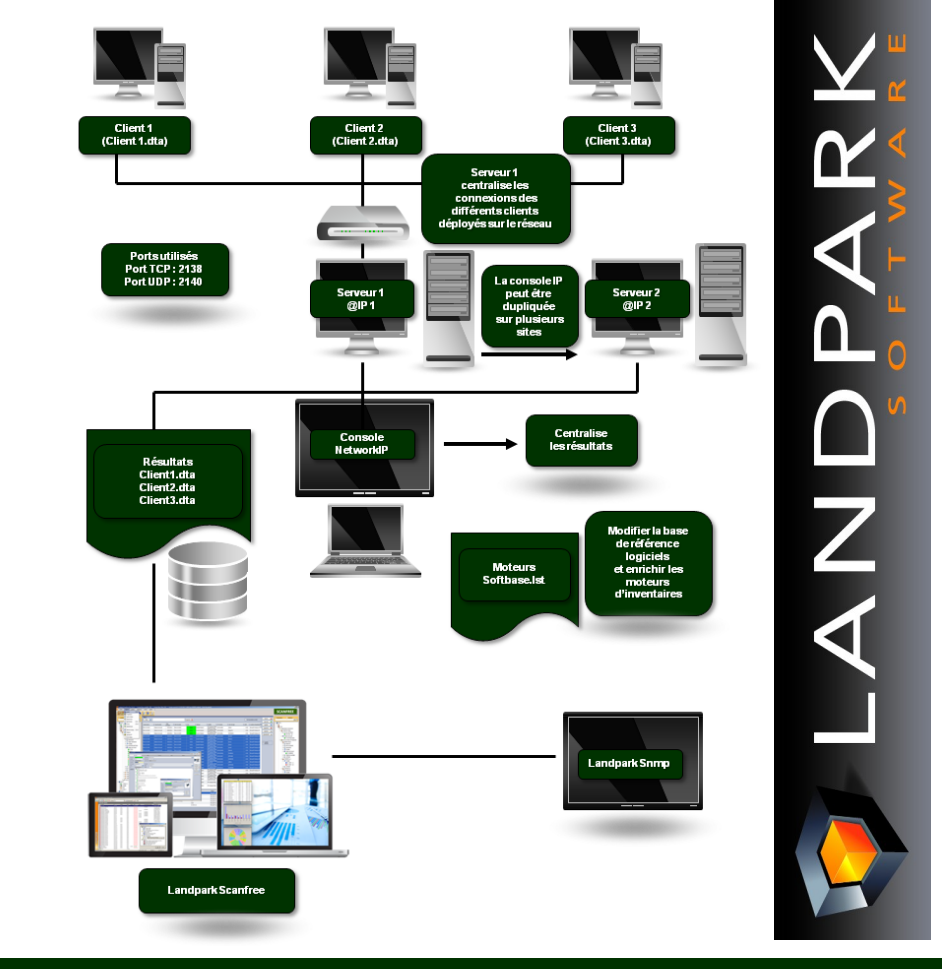

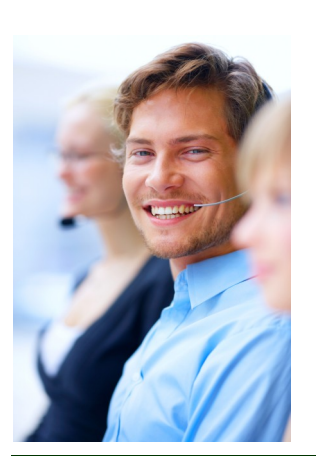

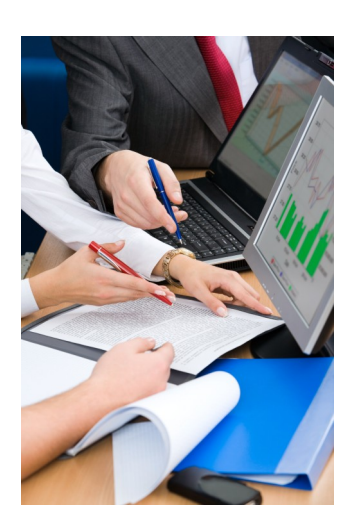

## Landpark IP Install (installer les agents)

#### 1. Pré-requis

Plateformes Windows 2000, Windows 2003, Windows XP, Windows Vista Framework .NET Version 2.0

#### Utilisation de l'interface

1/ Lancez Rechercher (un scan du réseau est effectué).

2/ Installer les agents (choisir une action).

3/ Lancez l'action Exécutez.

Important : si le scan renvoi dans la colonne « Etat du service » la valeur « pas installé », c'est que les informations demandés auprès du poste ne sont pas retournés et accessibles. Cela sous-entend un problème de sécurité réseau.

| Lan            | dpark Network IP Install 5.0.0.0 |             |                                                   |                         | _ 🗆 ×                           |
|----------------|----------------------------------|-------------|---------------------------------------------------|-------------------------|---------------------------------|
| <u>Fichier</u> | <u>O</u> utils <u>?</u>          |             |                                                   |                         |                                 |
|                | Nom des postes                   | Adresses IP | Chemin d'exécution du dient détecté               | 🔍 Etat du service 🛛 🔍 🗍 | Dromièro Adrosso ID             |
|                | T toudc001.cerus.local           | 10.0.0.20   | C:\InvCerus\                                      | Service démarré         |                                 |
|                | T touas001.cerus.local           | 10.0.0.36   | C:\InvCerus\                                      | Service démarré         | 10 · 0 · 0 · 20                 |
|                | 🖵 srvsql2003.cerus.local         | 10.0.0.40   | C:\InvCerus\                                      | Service démarré         | Dernière Adresse IP             |
|                | langeais.cerus.local             | 10.0.0.101  | c:\InvCerus\                                      | Service démarré         |                                 |
|                | angers.cerus.local               | 10.0.0.102  | C:\Program Files (x86)\Cerus\Landpark\IP Clients\ | Service démarré         | 10 · 0 · 0 · 250                |
|                | FRIC2.cerus.local                | 10.0.0.103  |                                                   | Pas installé            |                                 |
|                | ✓ blois.cerus.local              | 10.0.0.109  |                                                   | Pas installé            | Rechercher +                    |
|                | <b>10.0.0.114</b>                | 10.0.0.114  |                                                   | Pas installé            |                                 |
| M H            | vbox-srv2003.cerus.local         | 10.0.0.180  |                                                   | Pas installé            |                                 |
|                | 10.0.0.250                       | 10.0.250    |                                                   | Pas installé            |                                 |
|                |                                  |             |                                                   |                         | Choisir une action              |
|                |                                  |             |                                                   |                         | Installer     Désignataller     |
|                |                                  |             |                                                   |                         | Desiristaller     Mettre à jour |
| 2 %            |                                  |             |                                                   |                         |                                 |
| 21             |                                  |             |                                                   |                         | Exécuter 🔶                      |
| ei P           |                                  |             |                                                   |                         |                                 |
|                |                                  |             |                                                   |                         |                                 |
|                |                                  |             |                                                   |                         |                                 |
|                |                                  |             |                                                   |                         |                                 |
|                |                                  |             |                                                   |                         |                                 |
|                |                                  |             |                                                   |                         | Quitter 🧿                       |
|                |                                  |             |                                                   |                         |                                 |
|                |                                  | 1           |                                                   |                         |                                 |

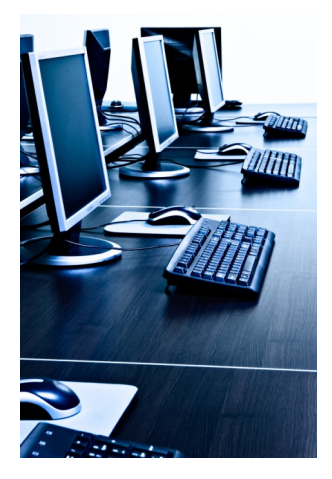

| Menu | Fichie |
|------|--------|
| -    |        |

Quitter

## er

Exporter le script

Paramétrage

Menu Fichier permettant de faire les mêmes opérations que celles décrites. L'option exporter permet d'enregistrer dans un Fichier BAT les options générés afin de réutiliser le script Network IP.

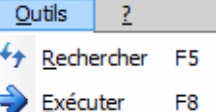

#### Menu Outils

0

Action à réaliser Rafraichir et Exécuter, les mêmes actions que la partie droite des commandes.

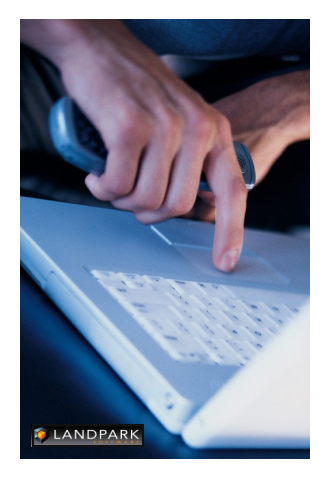

<u>R</u>echercher F5 → Liste le

→ Liste les postes à sélectionner.

### <u>Exécuter</u> F8

→ Permet de lancer le scan du réseau pour rafraîchir la liste et détecter les états des clients IP dans le but d'un éventuel déploiement. Cette fonctionnalité est très longue (exemple : environ 2 minutes pour 15 postes) à s'exécuter, nous vous recommandons de le faire à des heures ou le trafic réseau est moins sollicité. Une jauge apparaît au moment de son exécution et disparaîtra à la fin. Le temps est long car des requêtes sont exécutées sur tous les postes réseaux détectés. Nous sommes dépendant du temps d'exécution de toutes les requêtes.

| 👼 Paramétrages     |                                                              | × |  |  |  |  |  |
|--------------------|--------------------------------------------------------------|---|--|--|--|--|--|
| Paramétrage pour l | e déploiement de IP Client                                   |   |  |  |  |  |  |
| Chemin LpLoaderIP  |                                                              |   |  |  |  |  |  |
| Chemin local       | c:\landparkip                                                |   |  |  |  |  |  |
| Script             | \Eric\IPClients\LpLoaderIp.exe -h 10.0.0.114 -d "c:\landparl |   |  |  |  |  |  |
|                    | ٠ •                                                          |   |  |  |  |  |  |
|                    |                                                              |   |  |  |  |  |  |
| Paramétrage du cor | npte Administrateur                                          |   |  |  |  |  |  |
| Login              | administrateur                                               |   |  |  |  |  |  |
| Mot de passe       | •••••                                                        |   |  |  |  |  |  |
| Domaine            | landpark                                                     |   |  |  |  |  |  |
|                    |                                                              |   |  |  |  |  |  |
| Paramétrage de rec | <u>herche</u>                                                |   |  |  |  |  |  |
| Timeout            | 250 millisecondes                                            |   |  |  |  |  |  |
|                    |                                                              |   |  |  |  |  |  |
|                    | Enregistrer 💾 Eermer 🔀                                       |   |  |  |  |  |  |
|                    |                                                              |   |  |  |  |  |  |

Le paramétrage permet de renseigner par le bouton « parcourir » le chemin du dossier où se trouve les fichiers nécessaires au déploiement. Les fichiers concernés sont « LpServicelpClient.exe » et « ParamClient.ini ».

Par défaut cela se trouve dans le dossier « IP Clients » à l'endroit suivant « C:\Program Files\Cerus\Landpark\IP Clients ». Attention : Ce dossier doit être partagé.

La zone « **Paramétrage Compte Administrateur** » est primordial pour le déploiement des clients. Le compte d'un **administrateur du domaine** est plus que recommandé pour ce genre d'opération.

La zone script non modifiable permet de visualiser le script généré du Network IP.

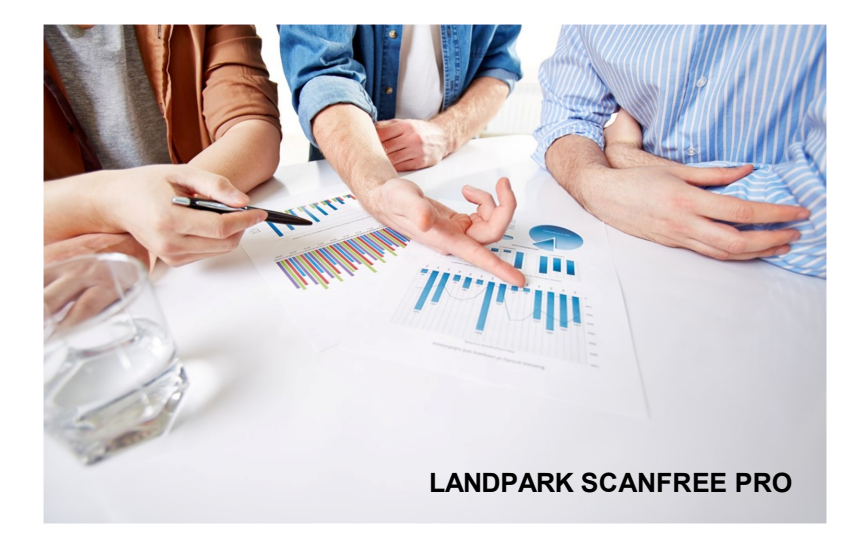

## Landpark IP Serveur

#### Remarque :

Si vous installer le Landpark Network IP Server sur un poste en NT4, 2000, XP ou 2003, vous devez absolument l'installer en tant que service

## **Landpark IP Client**

Landpark Network IP s'appuie sur le protocole TCP/IP pour fonctionner.

Les différents modules de Landpark Network IP utilisent les ports :

• 2138 en TCP

• 2140 en UDP

pour échanger leurs informations

## Landpark IP Console

Console d'administration qui permet de paramétrer et de piloter les inventaires Landpark Network IP Server permet de centraliser l'accès au client d'inventaire et de gérer les inventaires. Il peut être installé sur n'importe quel poste du réseau, du moment que son adresse IP soit visible par tous les autres postes du réseau.

Si le Serveur IP est installé en tant qu'application, l'icône 📟 apparaît à coté de l'horloge de Windows dans la barre des tâches pour indiquer qu'il est en cours d'exécution.

Pour l'arrêter il suffit de cliquer dessus avec le bouton droit de la souris et de cliquer sur

Arrêter le serveur

Si le Serveur IP est installé en tant que Service Microsoft, aucune icône n'est affichée et pour arrêter le Serveur IP, il faut aller dans le gestionnaire de Service de Windows et arrêter le Service Landpark Network IP Server.

Le Landpark Network IP Client permet d'établir une connexion entre le poste sur lequel il est installé et le Landpark Network IP Server.

Si le Client IP est installé en tant qu'application, l'icône apparaît à coté de l'horloge de Windows dans la barre des tâche, pour indiquer qu'il est en cours d'exécution.

Pour l'arrêter il suffit de cliquer dessus avec le bouton droit de la souris et de cliquer sur

Arrêter le client

Si le Client IP est installé en tant que Service Microsoft, aucune icône n'est affichée. Pour arrêter le Client IP, il faut aller dans le gestionnaire de Service de Windows et arrêter le Service Landpark Network IP Client.

Si dans la Console IP vous avez activé la sécurisation des clients, en demandant la saisie d'un mot de passe, avant de s'arrêter le client demandera la saisie du mot de passe

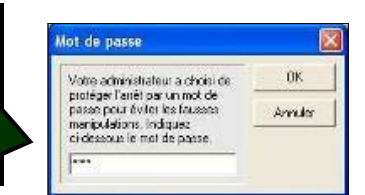

| 🔛 Co     | Console d'administration - Version 2.3.0.0 |            |          |        |           |                  |                    |                 |                    |     |
|----------|--------------------------------------------|------------|----------|--------|-----------|------------------|--------------------|-----------------|--------------------|-----|
| Eichier  | Eichier Clients Selection ?                |            |          |        |           |                  |                    |                 |                    |     |
|          |                                            | Groupes To | sus      |        | 💻 Prise e | n main           |                    |                 |                    |     |
|          | Liste des clients                          |            |          |        |           |                  |                    |                 |                    |     |
|          | Nom client                                 | IP         | Groupe   | Type   | Version   | Etat             | Dernière connexion | Inventaire      | Dernier inventaire |     |
|          | 5 LANDPARK. Poste 004                      | 10.0.10.4  | LANDPARK | Client |           | Déconnecté       | 10/03/2008 11:52   | Jamais effectué |                    |     |
|          | LANDPARK Poste 005                         | 10.0.10.5  | LANDPARK | Client |           | Déconnecté       | 10/03/2008 11:52   | Effectué        |                    |     |
|          | 5 LANDPARK. Poste 006                      | 10.0.10.6  | LANDPARK | Client |           | Déconnecté       | 10/03/2008 11:52   | Effectué        |                    |     |
|          | 5 LANDPARK Poste 011                       | 10.0.10.11 | LANDPARK | Client |           | Déconnecté       | 10/03/2008 11:52   | Effectué        |                    |     |
|          | TANDPARK Poste 014                         | 10.0.10.14 | LANDPARK | Client |           | Déconnecté       | 10/03/2008 11:52   | Effectué        |                    |     |
|          | 5 LANDPARK. Poste 015                      | 10.0.10.15 | LANDPARK | Client |           | Déconnecté       | 10/03/2008 11:52   | Effectué        |                    |     |
|          | 5 LANDPARK. Poste 016                      | 10.0.10.16 | LANDPARK | Client |           | Déconnecté       | 10/03/2008 11:52   | Effectué        |                    |     |
|          | 5 LANDPARK Poste 017                       | 10.0.10.17 | LANDPARK | Client |           | Déconnecté       | 10/03/2008 11:52   | Effectué        |                    |     |
|          | 5 LANDPARK. Poste 018                      | 10.0.10.18 | LANDPARK | Client |           | Déconnecté       | 10/03/2008 11:52   | Effectué        |                    | -   |
|          | 5 LANDPARK Poste 019                       | 10.0.10.19 | LANDPARK | Client |           | Déconnecté       | 10/03/2008 11:52   | Effectué        |                    | -   |
| ME       | 5 LANDPARK. Poste 020                      | 10.0.10.20 | LANDPARK | Client |           | Déconnecté       | 10/03/2008 11:52   | Effectué        |                    |     |
| <b>2</b> | 5 LANDPARK. Poste 021                      | 10.0.10.21 | LANDPARK | Client |           | Déconnecté       | 10/03/2008 11:52   | Effectué        |                    |     |
| A        | 5 LANDPARK. Poste 022                      | 10.0.10.22 | LANDPARK | Client |           | Déconnecté       | 10/03/2008 11:52   | Effectué        |                    |     |
| 28       | 5 LANDPARK. Poste 023                      | 10.0.10.23 | LANDPARK | Client |           | Déconnecté       | 10/03/2008 11:52   | Effectué        |                    |     |
|          | b LANDPARK. Poste 024                      | 10.0.10.24 | LANDPARK | Client |           | Déconnecté       | 10/03/2008 11:52   | Effectué        |                    |     |
|          | 5 LANDPARK.VERSAILLES                      | 10.0.0.28  | CERUS    | Client |           | Déconnecté       | 13/03/2008 16:04   | Jamais effectué |                    |     |
|          | 5 LANDPARK, WINKPSP2                       | 10.0.0.38  | CERUS    | Client |           | Déconnecté       | 13/03/2008 14:00   | Effectué        | 13/03/2008 11:08   |     |
| H        | 5 LANDPARK Poste 001                       | 10.0.10.1  | CERUS    | Client |           | Déconnecté       | 10/03/2008 11:52   | Effectué        |                    |     |
|          | 5 LANDPARK. Poste 002                      | 10.0.10.2  | CERUS    | Client |           | Déconnecté       | 10/03/2008 11:52   | Effectué        |                    |     |
|          | 5 LANDPARK Poste 003                       | 10.0.10.3  | CERUS    | Client |           | Déconnecté       | 10/03/2008 11:52   | Jamais effectué |                    |     |
| 21       | 5 LANDPARK Poste 007                       | 10.0.10.7  | CERUS    | Client |           | Déconnecté       | 10/03/2008 11:52   | Effectué        |                    |     |
| -        | 5 LANDPARK. Poste 008                      | 10.0.10.8  | CERUS    | Client |           | Déconnecté       | 10/03/2008 11:52   | Effectué        |                    |     |
|          | 5 LANDPARK. Poste 009                      | 10.0.10.9  | CERUS    | Client |           | Déconnecté       | 10/03/2008 11:52   | Effectué        |                    |     |
|          | LANDPARK. Poste 010                        | 10.0.10.10 | CERUS    | Client |           | Déconnecté       | 10/03/2008 11:52   | Effectué        |                    |     |
|          | TOUAS001                                   | 10.0.0.36  |          | Client | 2.0.0.0   | Disponible       | 15/07/2009 17:32   | Jamais effectué |                    | 100 |
|          |                                            | 10.0.0.05  |          | Class  |           | Décementé        | 14 /01 /2000 10-00 | Pr 22           |                    | × * |
| Console  | e connectée.                               |            |          |        | Nom       | ore de clients : | 33/33 Disponible : | 1 D             | éconnecté : 32     |     |

## Landpark IP Console

| 🔛 Console d'administration - Version 2.3.0.0 |             |          |        |         |                  |                    |                 |                    |   |
|----------------------------------------------|-------------|----------|--------|---------|------------------|--------------------|-----------------|--------------------|---|
| Fichier Clients Selection ?                  |             |          |        |         |                  |                    |                 |                    |   |
|                                              | Courses Tes |          |        | Drine e | in main          |                    |                 |                    |   |
|                                              | Groupes Tot | 15       |        | Titse e | in main          |                    |                 |                    |   |
| Liste des clients                            |             |          |        |         |                  |                    |                 |                    |   |
| Nom client                                   | IP          | Groupe   | Type   | Version | Etat             | Dernière connexion | Inventaire      | Dernier inventaire | ~ |
| 5 LANDPARK.Poste 004                         | 10.0.10.4   | LANDPARK | Client |         | Déconnecté       | 10/03/2008 11:52   | Jamais effectué |                    |   |
| LANDPARK Poste 005                           | 10.0.10.5   | LANDPARK | Client |         | Déconnecté       | 10/03/2008 11:52   | Effectué        |                    |   |
| TANDPARK.Poste 006                           | 10.0.10.6   | LANDPARK | Client |         | Déconnecté       | 10/03/2008 11:52   | Effectué        |                    |   |
| LANDPARK.Poste 011                           | 10.0.10.11  | LANDPARK | Client |         | Déconnecté       | 10/03/2008 11:52   | Effectué        |                    |   |
| LANDPARK.Poste 014                           | 10.0.10.14  | LANDPARK | Client |         | Déconnecté       | 10/03/2008 11:52   | Effectué        |                    |   |
| TANDPARK.Poste 015                           | 10.0.10.15  | LANDPARK | Client |         | Déconnecté       | 10/03/2008 11:52   | Effectué        |                    |   |
| LANDPARK.Poste 016                           | 10.0.10.16  | LANDPARK | Client |         | Déconnecté       | 10/03/2008 11:52   | Effectué        |                    |   |
| TANDPARK.Poste 017                           | 10.0.10.17  | LANDPARK | Client |         | Déconnecté       | 10/03/2008 11:52   | Effectué        |                    |   |
| 5 LANDPARK.Poste 018                         | 10.0.10.18  | LANDPARK | Client |         | Déconnecté       | 10/03/2008 11:52   | Effectué        |                    |   |
| LANDPARK.Poste 019                           | 10.0.10.19  | LANDPARK | Client |         | Déconnecté       | 10/03/2008 11:52   | Effectué        |                    |   |
| M 2 To LANDPARK Poste 020                    | 10.0.10.20  | LANDPARK | Client |         | Déconnecté       | 10/03/2008 11:52   | Effectué        |                    |   |
| LANDPARK.Poste 021                           | 10.0.10.21  | LANDPARK | Client |         | Déconnecté       | 10/03/2008 11:52   | Effectué        |                    |   |
| 📥 🗧 🎭 LANDPARK. Poste 022                    | 10.0.10.22  | LANDPARK | Client |         | Déconnecté       | 10/03/2008 11:52   | Effectué        |                    |   |
| a landpark.Poste 023                         | 10.0.10.23  | LANDPARK | Client |         | Déconnecté       | 10/03/2008 11:52   | Effectué        |                    |   |
| LANDPARK.Poste 024                           | 10.0.10.24  | LANDPARK | Client |         | Déconnecté       | 10/03/2008 11:52   | Effectué        |                    |   |
| LANDPARK.VERSAILLES                          | 10.0.0.28   | CERUS    | Client |         | Déconnecté       | 13/03/2008 16:04   | Jamais effectué |                    |   |
| - 5 LANDPARK.WINXPSP2                        | 10.0.0.38   | CERUS    | Client |         | Déconnecté       | 13/03/2008 14:00   | Effectué        | 13/03/2008 11:08   |   |
| T LANDPARK. Poste 001                        | 10.0.10.1   | CERUS    | Client |         | Déconnecté       | 10/03/2008 11:52   | Effectué        |                    |   |
| LANDPARK.Poste 002                           | 10.0.10.2   | CERUS    | Client |         | Déconnecté       | 10/03/2008 11:52   | Effectué        |                    |   |
| LANDPARK.Poste 003                           | 10.0.10.3   | CERUS    | Client |         | Déconnecté       | 10/03/2008 11:52   | Jamais effectué |                    |   |
| - LANDPARK. Poste 007                        | 10.0.10.7   | CERUS    | Client |         | Déconnecté       | 10/03/2008 11:52   | Effectué        |                    |   |
| TANDPARK.Poste 008                           | 10.0.10.8   | CERUS    | Client |         | Déconnecté       | 10/03/2008 11:52   | Effectué        |                    |   |
| 5 LANDPARK Poste 009                         | 10.0.10.9   | CERUS    | Client |         | Déconnecté       | 10/03/2008 11:52   | Effectué        |                    |   |
| LANDPARK.Poste 010                           | 10.0.10.10  | CERUS    | Client |         | Déconnecté       | 10/03/2008 11:52   | Effectué        |                    |   |
| TOUAS001                                     | 10.0.0.36   |          | Client | 2.0.0.0 | Disponible       | 15/07/2009 17:32   | Jamais effectué |                    | ~ |
| <                                            |             | .11      |        |         |                  |                    |                 |                    | > |
| Console connectée.                           |             |          |        | Nom     | bre de clients : | 33/33 Disponible : | 1 D             | éconnecté : 32     |   |

Landpark **Network IP** Server n'ayant aucune interface graphique, c'est l'application **Landpark Network IP Console** qui sert à paramétrer et demander les inventaires.

La **Console IP** n'étant pas prioritaire dans le traitement des connexions au niveau du Server IP il se peut que le rafraîchissement ne soit pas synchrone si l'on demande beaucoup d'inventaire en même temps.

Les données affichées dans la Console IP sont sauvegardées au moment de l'arrêt de L'IP Server dans le fichier Server.ini dans le répertoire IP Server.

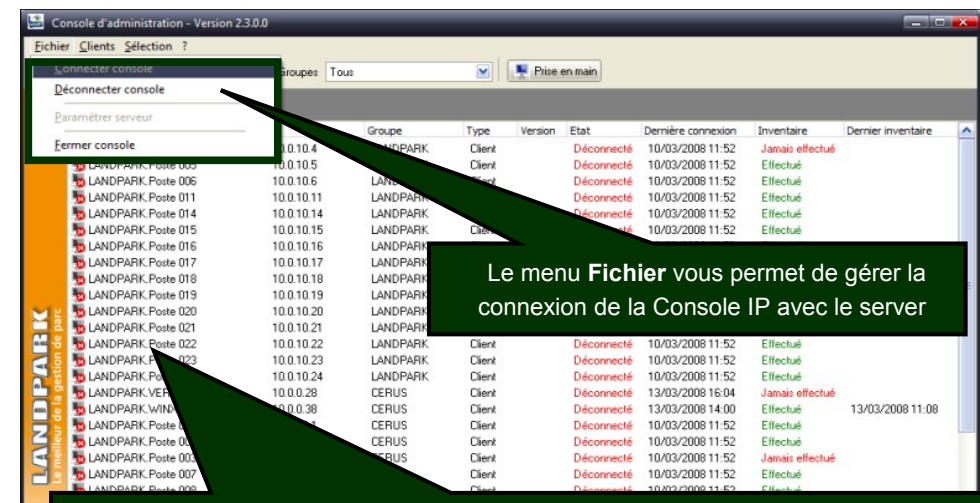

Connecter **Ia Console IP au server IP :** Ia connexion peut prend quelques secondes, le temps que la Console IP se face connaître du Server IP

Déconnecter la Console IP au server IP : la déconnexion peut prend quelques secondes, le temps que la Console IP signale au Server IP qu'elle s'arrête

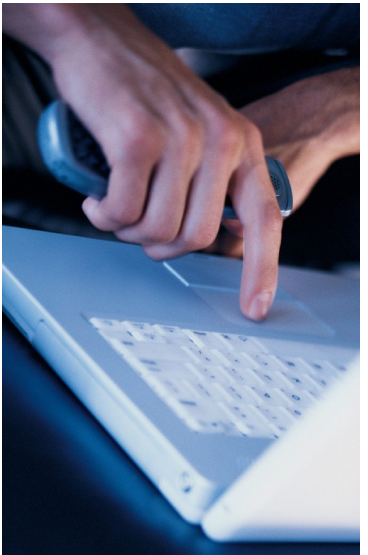

| Eichier | Clients Sélection ?                                 | - |                               |                  |         |                          |                                      |                      |                    |   |
|---------|-----------------------------------------------------|---|-------------------------------|------------------|---------|--------------------------|--------------------------------------|----------------------|--------------------|---|
|         | Appeler client<br>Démarrer les clients "Déconnecté" |   |                               |                  | Prise   | en main                  |                                      |                      |                    |   |
|         | Demander inventaire                                 |   | <u>.</u>                      |                  |         | <b>E</b> 1-1             | <b>D</b> (1)                         |                      | P                  |   |
|         | Paramètres inventaire                               |   | Groupe                        | Type             | version | Etat                     | Demiere connexion                    | Inventaire           | Dernier inventaire | ^ |
|         | Planification investaire                            |   | LANDPARK                      | Client           |         | Déconnecté               | 10/03/2008 11:52                     | Effectué             |                    |   |
|         | Planification inventaire                            |   | and the state of the state of |                  |         |                          |                                      |                      |                    |   |
|         | Demander liste                                      |   | LANDPARK                      | Client           |         | Déconnecté               | 10/03/2008 11:52                     | Effectué             |                    |   |
|         | Demander liste                                      | • | LANDPARK<br>LANDPARK          | Client<br>Client |         | Déconnecté<br>Déconnecté | 10/03/2008 11:52<br>10/03/2008 11:52 | Effectué<br>Effectué |                    |   |

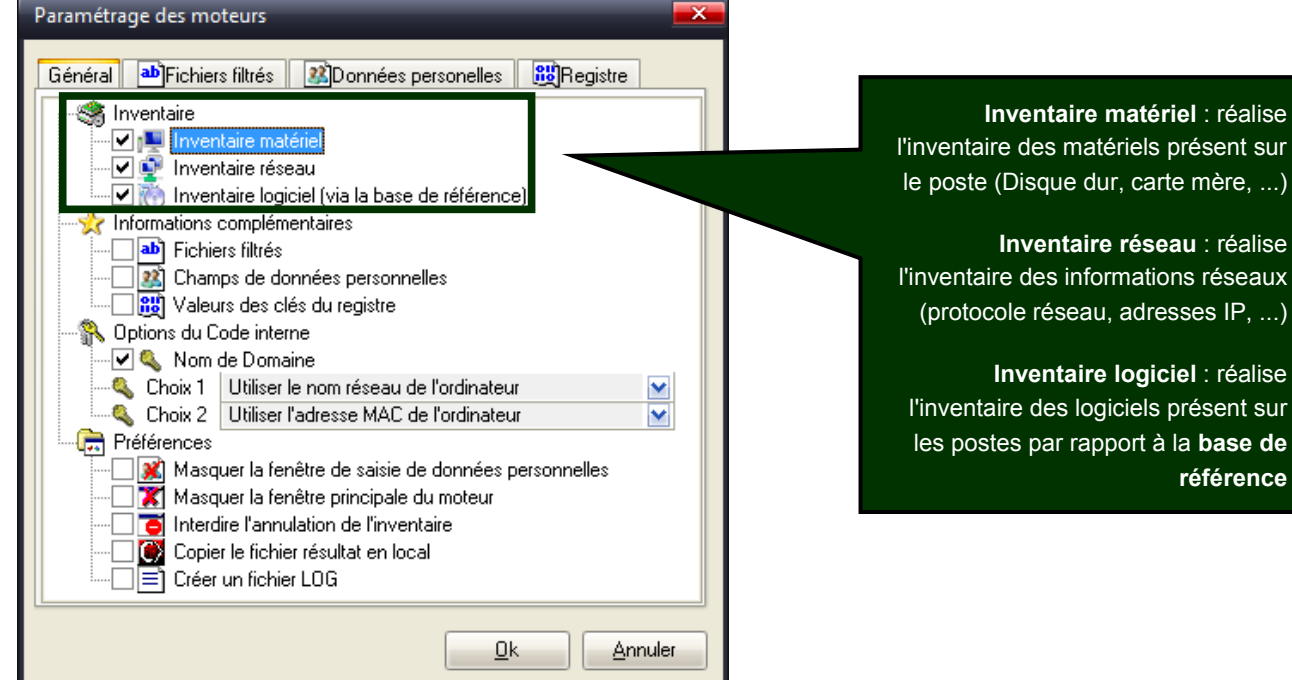

l'inventaire des informations réseaux (protocole réseau, adresses IP, ...) Inventaire logiciel : réalise l'inventaire des logiciels présent sur les postes par rapport à la base de

Fichiers filtrés : permet de remonter la liste des fichiers portant une extension particulière jusqu'à 10 extensions possible

| Général 🛛 🥂 Données pe               | ersonelles 💄 | Fichiers filt | rés 🔀 Ri | egistre | -1 |
|--------------------------------------|--------------|---------------|----------|---------|----|
| (10 carac                            | tères au ma  | aximum)       |          |         |    |
| Filtre n°1 :     *. <mark>bmp</mark> |              |               |          |         |    |
| Filtre n*2 : *. doc                  |              |               |          |         |    |
| Filtre n°3 : ×.                      |              |               |          |         |    |
| Filtre n°4 : ×.                      |              |               |          |         |    |
| Filtre n°5 : ×.                      |              |               |          |         |    |
| Filtre n°6 : ×.                      |              |               |          |         |    |
| Filtre n*7 : *.                      |              |               |          |         |    |
| Filtre n*8 : *.                      | _            |               |          |         |    |
| Filtre n°9 : *.                      | _            |               |          |         |    |
| Filtre n°10 : *.                     | _            |               |          |         |    |
| ,                                    |              |               |          |         |    |

Paramétrage des moteurs Général Difichiers filtrés Monnées personelles 🥞 Inventaire 🗹 🜉 Inventaire matériel 🗹 👰 Inventaire réseau 🕑 💮 Inventaire logiciel (via la base de référence) Informations complémentaires ers filtrés ab) Fichi 👫 Champs de données personnelles 🔲 👸 Valeurs des clés du registre 💦 Options du Code interne 🗹 🔍 Nom de Domaine 🔍 Choix 1 🛛 Utiliser le nom réseau de l'ordinateur ¥ 🔍 Choix 2 Utiliser l'adresse MAC de l'ordinateur ¥ 📻 Préférences 🔜 😹 Masquer la fenêtre de saisie de données personnelles 🔲 🞇 Masquer la fenêtre principale du moteur 🔲 📑 Interdire l'annulation de l'inventaire 💽 Copier le fichier résultat en local 🔲 🖃 Créer un fichier LOG

<u>0</u>k

Annuler

## Paramétrage de la console

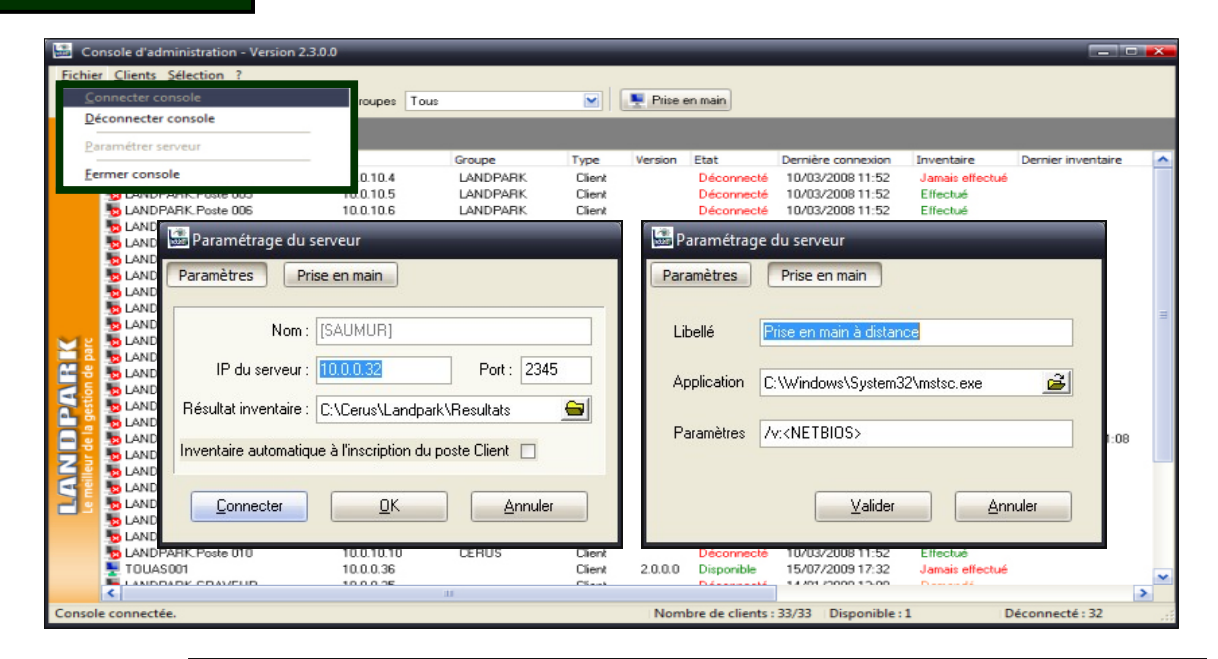

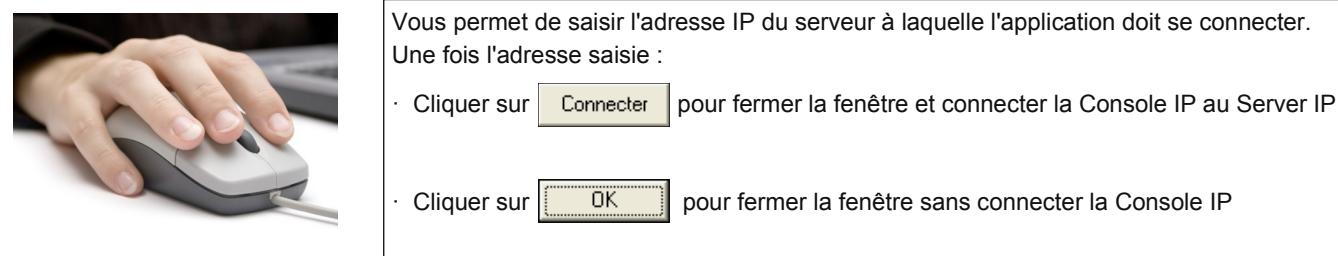

| Fichier  | sole d'administration - Version 2<br>Clients Sélection ? | .3.0.0     | _                    | -                | -       | _                        | _                                    | _                           |                    |   |
|----------|----------------------------------------------------------|------------|----------------------|------------------|---------|--------------------------|--------------------------------------|-----------------------------|--------------------|---|
|          | Appeler client                                           |            |                      |                  | Frise   | en main                  |                                      |                             |                    |   |
|          | Demarrer les clients Decon                               | inecte     |                      |                  |         |                          |                                      |                             |                    |   |
|          | Demander inventaire                                      |            | Groupe               | Type             | Version | Etat                     | Dernière connexion                   | Inventaire                  | Dernier inventaire | - |
|          | Paramétres inventaire<br>Planification inventaire        |            | LANDPARK<br>LANDPARK | Client<br>Client |         | Déconnecté<br>Déconnecté | 10/03/2008 11:52 10/03/2008 11:52    | Jamais effectué<br>Effectué |                    |   |
|          | Demander liste                                           |            | Consoles             |                  |         | Déconnecté               | 10/03/2008 11:52                     | Effectué                    |                    |   |
|          | Option des clients                                       |            | Clients invent       | aire             |         | Déconnecté<br>Déconnecté | 10/03/2008 11:52<br>10/03/2008 11:52 | Effectué<br>Effectué        |                    |   |
|          | 5 LANDPARK. Poste 015                                    | 10.0.10.15 | ✓ Tous               |                  |         | Déconnecté               | 10/03/2008 11:52                     | Effectué                    |                    |   |
|          | 5 LANDPARK. Poste 016                                    | 10.0.10.16 | LANDPAHK             | Client           |         | Déconnecté               | 10/03/2008 11:52                     | Effectué                    |                    |   |
|          | 5 LANDPARK.Poste 017                                     | 10.0.10.17 | LANDPARK             | Client           |         | Déconnecté               | 10/03/2008 11:52                     | Effectué                    |                    |   |
|          | 5 LANDPARK.Poste 018                                     | 10.0.10.18 | LANDPARK             | Client           |         | Déconnecté               | 10/03/2008 11:52                     | Effectué                    |                    | - |
|          | 5 LANDPARK Poste 019                                     | 10.0.10.19 | LANDPARK             | Client           |         | Déconnecté               | 10/03/2008 11:52                     | Effectué                    |                    | 1 |
| 212      | 5 LANDPARK.Poste 020                                     | 10.0.10.20 | LANDPARK             | Client           |         | léconnecté               | 10/03/2008 11:52                     | Effectué                    |                    |   |
| <b>2</b> | 5 LANDPARK Poste 021                                     | 10.0.10.21 | LANDPARK             | Client           |         | onnecté                  | 10/03/2008 11:52                     | Effectué                    |                    |   |
| an S     | 5 LANDPARK.Poste 022                                     | 10.0.10.22 | LANDPARK             | Client           |         | necté                    | 10/03/2008 11:52                     | Effectué                    |                    |   |
|          | 5 LANDPARK.Poste 023                                     | 10.0.10.23 | LANDPARK             | Client           |         | sté                      | 10/03/2008 11:52                     | Effectué                    |                    |   |
|          | 5 LANDPARK.Poste 024                                     | 10.0.10.24 | LANDPARK             | Client           |         |                          | 10/03/2008 11:52                     | Effectué                    |                    |   |
|          | 5 LANDPARK VERSAILLES                                    | 10.0.0.28  | CERUS                | Client           |         |                          | 13/03/2008 16:04                     | Jamais effectué             |                    |   |
|          | 5 LANDPARK, WINKPSP2                                     | 10.0.0.38  | CERUS                | Client           |         |                          | /03/2008 14:00                       | Effectué                    | 13/03/2008 11:08   | ) |
| H        | 5 LANDPARK. Poste 001                                    | 10.0.10.1  | CERUS                | Cli              |         |                          |                                      |                             |                    |   |
|          | 5 LANDPARK.Poste 002                                     | 10.0.10.2  | CERUS                | Cli              |         |                          |                                      |                             | áran at            |   |
|          | 5 LANDPARK.Poste 003                                     | 10.0.10.3  | CERUS                | Cli              | Ler     | nenu <b>Ci</b>           | ents vous p                          | ermet de g                  | ereret             |   |
| -        | 5 LANDPARK_Poste 007                                     | 10.0.10.7  | CERUS                | CI               | do no   | romótror                 | loo domono                           | la d'invente                | piron of           |   |
| -        | 5 LANDPARK.Poste 008                                     | 10.0.10.8  | CERUS                | Cli              | ue pa   | rametrer                 | les demand                           | ae a inventa                | alles et           |   |
|          | 5 LANDPARK. Poste 009                                    | 10.0.10.9  | CERUS                | CI               |         |                          | la comporto                          | mont du C                   | liont ID           |   |
| 1        | 5 LANDPARK.Poste 010                                     | 10.0.10.10 | CERUS                | CI               |         |                          | ie compone                           |                             |                    |   |
|          | TOUAS001                                                 | 10.0.0.36  |                      | CI               |         |                          |                                      |                             |                    |   |
|          |                                                          | 10.0.0.25  | .11                  | Class            |         | Désansaté                | 14/01/2000 12:00                     | Demende                     |                    | > |
| Console  | connectée.                                               |            |                      |                  | Nom     | bre de clients :         | 33/33 Disponible                     | 1 0                         | éconnecté : 32     |   |

#### Vous permet de saisir jusqu'à 10 libellés de questions qui peuvent être posées à l'utilisateur Paramétrage des moteurs Général 🎒 Fichiers filtrés 🎎 Données personelles 👸 Registre La réponse à ces questions est enregistrée en local sur le poste dans le fichier Userdata.nfo 🥞 Inventaire 🗹 🜉 Inventaire matériel 🗹 👰 Inventaire réseau 🗹 💮 Inventaire logiciel (via la base de référence) 🔆 Informations complémentaires 🗌 🔤 Fichiers filtrés Champs de données personnelle 🔄 🛅 Valeurs des clés du registre 💦 Options du Code interne 🗹 🔍 Nom de Domaine 🔍 Choix 1 🛛 Utiliser le nom réseau de l'ordinateur ~ 🔍 Choix 2 Utiliser l'adresse MAC de l'ordinateur × 📻 Préférences Paramétrage des moteurs 🗌 💓 Masquer la fenêtre de saisie de données personnelles 🗌 🎇 Masquer la fenêtre principale du moteur Général 👪 Données personelles 🔤 Fichiers filtrés 🔀 Registre 🗌 🝯 Interdire l'annulation de l'inventaire 🗌 💓 Copier le fichier résultat en local (50 caractères au maximum) Créer un fichier LOG l≡1 Code Barre Libellé n°1 Libellé n°2 Numéro etiquette <u>O</u>k Annuler Accès parking? Libellé n°3 Libellé n°4 Numéro sécurité accès Numéro sécurité sociale Libellé n°5 Libellé n°6 Immatriculation Libellé n°7 Libellé n°8 Libellé n°9 Libellé n°10 Annuler <u>0</u>k

Une fenêtre s'ouvrira sur le poste client lors de l'inventaire et lui posera alors les questions suivantes

Paramétrage des moteurs d'inventaires

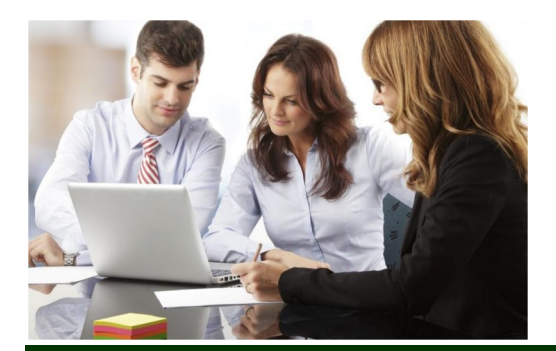

| ог | nées personnelles       |            |
|----|-------------------------|------------|
|    | Code Barre              |            |
|    | Numéro etiquette        |            |
|    | Accès parking ?         |            |
|    | Numéro sécurité accès   |            |
|    | Numéro sécurité sociale |            |
| í  | Immatriculation         |            |
| £  |                         |            |
| ]  |                         | Ok Annuler |
| ſ  |                         |            |

## Paramétrage des moteurs d'inventaires

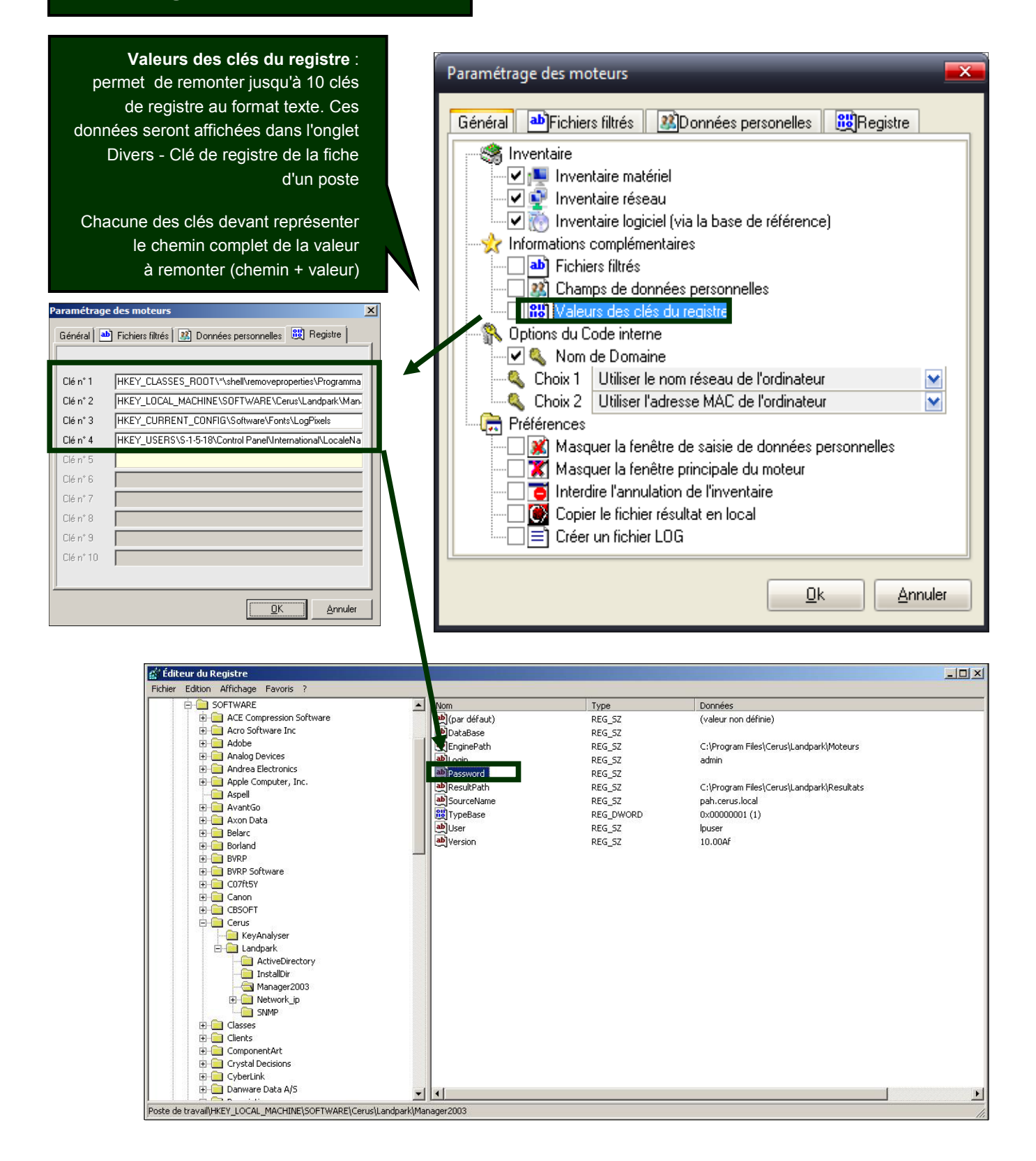

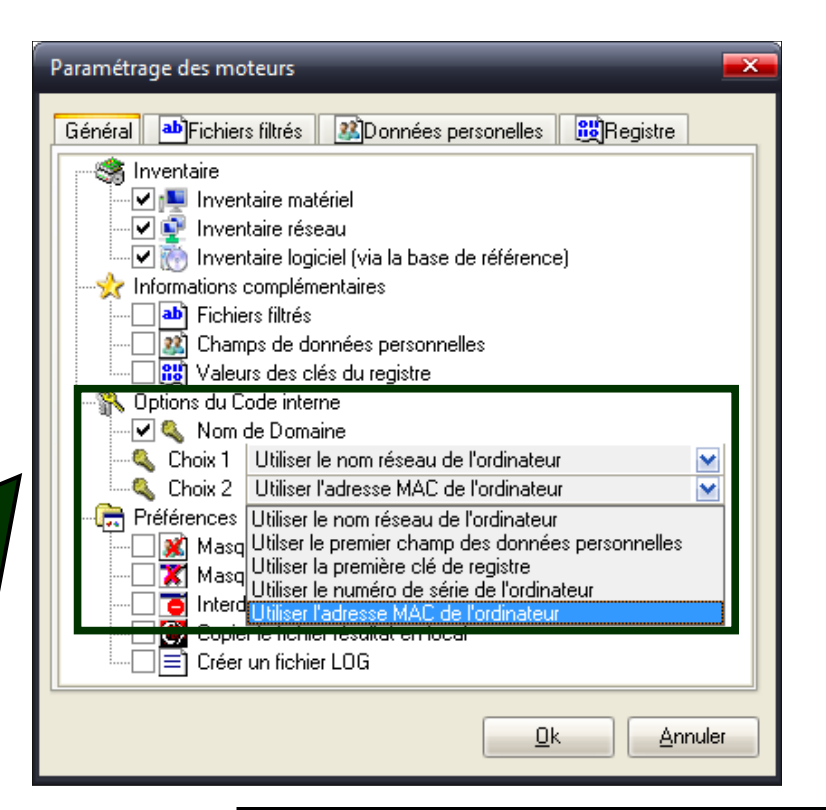

Utiliser **le nom réseau de l'ordinateur :** par défaut c'est le nom netbios de la machine qui est utilisé comme identifiant Landpark

Utiliser le premier champ des données personnelles : vous pouvez demander au moteur d'inventaire d'utiliser comme identifiant Landpark, la valeur saisie en réponse à la première données personnelle

Utiliser la première clé de registre : vous pouvez demander au moteur d'inventaire d'utiliser comme identifiant Landpark, la valeur de la première clé de registre remontée

Utiliser le numéro de série comme 1er ou 2em clé

Ajout du nom de domaine si la case est cochée

## Paramétrage des moteurs X 👔 Données personelles 🌁 Fichiers filtrés 🐯 Registre Général 🕞 Inventaire 🗸 🛤 Inventaire matériel 🗹 👰 Inventaire réseau 🗹 💮 Inventaire logiciel (via la base de référence) 🔆 Informations complémentaires bichiers filtrés Champs de données personnelles RU Valeurs des clés du registre 💫 Options du Code interne 🔍 Choix 1 🛛 Utiliser le nom réseau de l'ordinateur 🔍 Choix 2 🛛 Utilser le premier champ des données personnelles 📼 📻 Préférences 🗱 Masquer la fenêtre de saisie de données personnelles 🟋 Masquer la fenêtre principale du moteur 🧧 Interdir l'annulation de l'inventaire 💓 Copier le fichier résultat en local Créer un fichier LOG <u>0</u>k Annuler

Masquer la fenêtre de saisie des données personnelles : demande au moteur de ne pas afficher la fenêtre de saisie des données personnelles. Il faut savoir que vous pouvez cocher cette option dès le début, car si le moteur ne peut trouver, en local sur le poste, le fichier Userdata.nfo, il ne tient pas compte de cette demande est affiche la fenêtre.

Masquer la fenêtre principale du moteur : lorsque le moteur réalise un inventaire, il affiche un fenêtre montrant la progression de l'inventaire. Cette option permet de ne pas afficher cette fenêtre.

Interdire l'annulation : permet d'interdire l'annulation d'un inventaire, si vous avez laissé visible les fenêtres d'inventaire, et forcer l'utilisateur à renseigner le ou les champs de données personnelles

Copier le fichier résultat en local : lorsque vous faites un inventaire par disquette, cela permet de demander à ce qu'une copie du fichier de résultat soit faite en local à la racine du C:\.

Créer un fichier LOG : permet de demander au moteur d'inventaire de générer un fichier de log retraçant l'inventaire. Cela nous permet, le cas échéant, de comprendre pourquoi un inventaire ne s'effectue pas correctement.

| Const          | ole d'administration - Version 2.3.0.0              | - | _                                | _                          | _       | _                                      |                                                          | _                                |                    |   |
|----------------|-----------------------------------------------------|---|----------------------------------|----------------------------|---------|----------------------------------------|----------------------------------------------------------|----------------------------------|--------------------|---|
| <u>Fichier</u> | <u>Clients</u> <u>Sélection</u> ?                   |   |                                  |                            |         |                                        |                                                          |                                  |                    |   |
|                | Appeler client<br>Démarrer les clients "Déconnecté" |   |                                  |                            | Prise   | en main                                |                                                          |                                  |                    |   |
|                | Demander inventaire<br>Paramètres inventaire        |   | Groupe                           | Туре                       | Version | Etat                                   | Dernière connexion                                       | Inventaire                       | Dernier inventaire | ^ |
|                | Planification inventaire                            |   | LANDPARK                         | Client                     |         | Déconnecté<br>Déconnecté               | 10/03/2008 11:52 10/03/2008 11:52                        | Jamais effectué<br>Effectué      |                    |   |
|                | Demander liste<br>Option des clients                | • | LANDPARK<br>LANDPARK<br>LANDPARK | Client<br>Client<br>Client |         | Déconnecté<br>Déconnecté<br>Déconnecté | 10/03/2008 11:52<br>10/03/2008 11:52<br>10/03/2008 11:52 | Effectué<br>Effectué<br>Effectué |                    |   |

| Landpark Network IP vous offre la   |
|-------------------------------------|
| possibilité de <b>planifier vos</b> |
| inventaires de façon automatisée    |

Lorsque vous planifiez un inventaire la date de planification correspond à la date à partir de laquelle l'inventaire sera demandé

#### Remarque :

Si le poste n'est pas allumer à la date planifiée, il le sera à la connexion suivante.

Lorsque plusieurs lignes sont sélectionnées, la planification leur est appliquée à toutes

| offre la                   | Planification d'inventaires                                                                                                    | 🔟 🛛 🕹                                                                                                    |
|----------------------------|----------------------------------------------------------------------------------------------------|----------------------------------------------------------------------------------------------------|
| er vos                     | C Pas de planification                                                                                                    | _                                                                                                    |
| atisée                     | A date fixe                                                                                                    | A intervalle régulier                                                                                               |
| entaire                    | 🔳 juin 2006 🕨                                                                                                    | 🖲 Tous les 🛛 Lundi 📃 🚽                                                                                              |
| oond à<br>entaire<br>nandé | lun.         mar.         mer.         jeu.         ven.         sam.         dim.           29         30         31         1         2         30         4           5         6         7         8         9         10         11           12         13         14         15         16         17         18           19         20         21         22         23         24         25           26         27         28         29         30         1         2           3         4         5         6         7         8         9 | <ul> <li>Tous les 10 jours</li> <li>Tous les 1 du mois</li> <li>Horaire</li> <li>A partir de 08:00 Heure</li> </ul> |
|                            | Aujourd'hui : 03/06/2006                                                                                                    |                                                                                                    |
|                            |                                                                                                    | Planifier Annuler                                                                                                   |
|                            |                                                                                                    |                                                                                                    |
| Pour planifi               | er un inventaire à un date fixe :                                                                                                    |                                                                                                    |

· Double-cliquer sur le date du jour ou vous souhaitez faire l'inventaire. Eventuellement

Planifier

cliquer sur les boutons ou pour naviguer dans le calendrier

- · Renseigner l'horaire à partir duquel, l'inventaire devra être demandé

A partir de 08:00 Heure

· Cliquer sur pour valider la planification

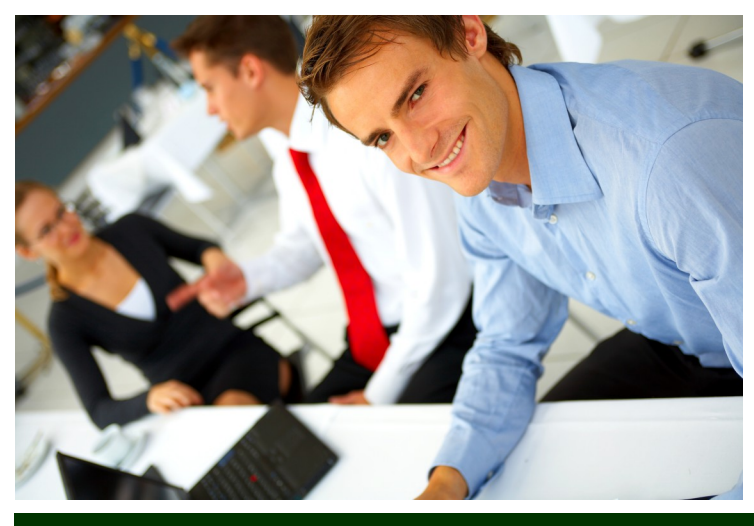

Solution d'entreprise pour réaliser efficacement votre gestion d'inventaire sur l'ensemble de votre matériel et sur l'intégralité de vos logiciels

## **Planification des inventaires**

Pour planifier un inventaire à intervalle régulier <u>tous les N jour</u> <u>de la semaine :</u>

Sélectionner A intervalle régulier

Sélectionner dans la liste combo le jour de la semaine où vous souhaitez faire l'inventaire

Renseigner l'horaire à partir duquel l'inventaire devra être demandé

Pour planifier un inventaire à intervalle régulier <u>tous les N</u> jour :

Sélectionner A intervalle régulier

Saisir le nombre de jour devant s'écouler entre deux inventaires

Renseigner l'horaire à partir duquel l'inventaire devra être demandé

Pour planifier un inventaire à intervalle régulier <u>tous les N du</u> <u>mois:</u>

Sélectionner A intervalle régulier

Saisir le jour ou vous souhaitez faire l'inventaire

Renseigner l'horaire à partir duquel l'inventaire devra être demandé

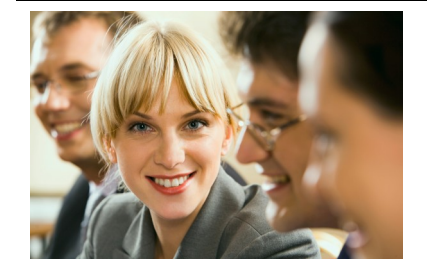

| Planification d'inventaires                |                            |
|--------------------------------------------|----------------------------|
| C Pas de planification                     |                            |
| 🔘 A date fixe                              | A intervalle régulier      |
| <ul> <li>iuin 2006</li> </ul>              | G Tous les Il undi         |
| . ven. sam. dim.                           |                            |
| 31 1 2 <b>3</b> 4                          | ○ Tous les 10 jours        |
| 12 13 14 15 16 17 18                       | 🔿 Tous les 📔 🔽 du mois     |
| 19 20 21 22 23 24 25                       | Uersire                    |
| 3 4 5 6 7 8 9                              |                            |
| C Aujourd'hui : 03/06/2006                 | A partir de 108:00 Heure   |
|                                            | Planifier Annuler          |
|                                            |                            |
| Planification d'inventaires                |                            |
| C Pas de planification                     |                            |
| A date fixe                                | A intervalle régulier      |
| : :- 2006 🛛 🕨                              | O Tous les I undi          |
|                                            |                            |
|                                            |                            |
| 12 13 14 15 16 17 18                       | 🔿 Tous les 📋 🗾 du mois     |
| 19 20 21 22 23 24 25<br>26 27 28 29 30 1 2 | Horaire                    |
| 3 4 5 6 7 8 9                              | A partir de 08:00 Heure    |
| CAujourd'hui : 03/06/2006                  |                            |
|                                            | Planifier Annuler          |
|                                            |                            |
| Planification d'inventaires                |                            |
| O Pas de planification                     |                            |
| 🔿 A date fixe                              | A intervalle régulier      |
| 📧 juin 2006 🕨                              | O Tous les I undi          |
| lun, mar, mer, jeu, ven, sam, dim,         |                            |
| - <u>- 1</u> 2 🌏 4                         |                            |
| 13 14 15 16 17 18                          | 🖲 Tous les 1 🔽 du mois     |
| 19 20 21 22 23 24 25<br>26 27 28 29 30 1 2 | Horaire                    |
| 3 4 5 6 7 8 9                              | A partir de 109:00 - Heuro |
| Aujourd'hui : 03/06/2006                   | A parar de joo.oo neule    |
|                                            | Planifier Annuler          |

Solution d'entreprise pour réaliser efficacement votre gestion d'inventaire sur l'ensemble de votre matériel et sur l'intégralité de vos logiciels

| Option         des clients             Paramètres inventaire             Paramètres inventaire                                                                |                                                                                                    |
|----------------------------------------------------------------------------------------------------|----------------------------------------------------------------------------------------------------|
| En cochant l'option vous demande aux<br>Clients IP de passer en mode sécurisé pour<br>empêcher l'utilisateur du poste d'arrêter le<br>client                  | LANDPARK     Lierz     Deconnecte     10/03/2008 11:52     Effectual       LANDPARK     Dierz     Deconnecte     10/03/2008 11:52     Effectual         Sécurisation des clients     Image: Client |
| Il est possible de masquer l'icône ans la<br>barre des tâches<br>Sélectionner l'option <b>Ne pas afficher l'icône</b><br>des clients dans la barre des tâches | <ul> <li>Ne pas afficher l'icône des clients dans la barre des tâches;</li> <li>O Demander un mot de passe pour arrêter les clients<br/>Mot de passe :</li> </ul>                                  |
| Demander un mot de passe au moment de<br>l'arrêt du client                                                                                                    | OK Annuler                                                                                                    |
| Cocher I 'option <b>Demander un mot de passe</b><br>pour arrêter les clients et en saisissant le mot<br>de passe dans la zone de saisie                       | Sécurisation des clients  Sécuriser les clients  Ne pas afficher l'icône des clients dans la barre des tâches                                                                                      |

💿 Demander un mot de passe pour arrêter les clients

ΟK

Annuler

Mot de passe : Landpark

Remarque : Le mot de passe n'est jamais communique à l'IP Client.

C'est le Client IP qui demande la validation du mot de passe saisi sur le poste

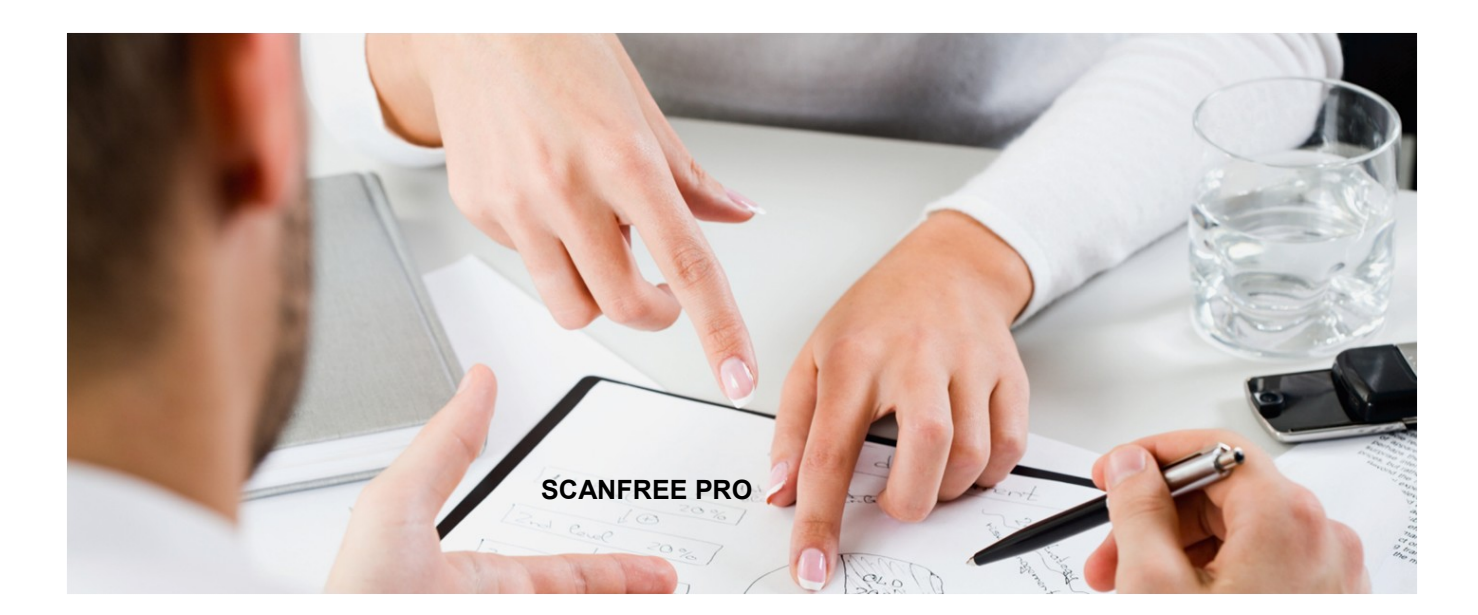

|                       | 🔛 Console d'admi  | inistration - Version 2.3.0.0                                                                                                    |   | _    | _       | _                  | _                                      | _                             |                    |   |
|-----------------------|-------------------|----------------------------------------------------------------------------------------------------|---|------|---------|--------------------|----------------------------------------|-------------------------------|--------------------|---|
| Gestion de<br>groupes | Eichier Clients S | élection ?<br>Sélectionner tous les clients d'inventaire<br><u>D</u> ésélectionner tous les clients d'inventaire<br>Inverser la sélection | 1 | •    | Prise   | en main            |                                        | _                             |                    |   |
|                       | Nom client        | Gestion de groupes                                                                                                    |   | Type | Version | Etat<br>Déconnecté | Dernière connexion<br>10/03/2008 11:52 | Inventaire<br>Jamais effectué | Dernier inventaire | ^ |

Dans la Console IP, il est possible de regrouper les postes pour vous donner la possibilité de planifier et d'inventorier un groupe de postes en une seule action

> Créer un groupe vous permet d'ajouter un groupe dans la liste

Renommer un groupe vous permet de éditer le libellé du groupe sélectionné

Supprimer un groupe vous permet de supprimer le groupe sélectionné

Inventorier demande l'inventaire de tous mes clients associés à ce groupe

> Sélectionner sélectionne tous les clients associés à ce groupe

Planifier applique la même planification à tous les clients du groupe sélectionné

Par défaut il existe le groupe Clients non affectés où sont rangés tous les clients qui ne sont affectés à aucun groupe. Pour affecter un ou plusieurs clients à un groupe, il suffit de sélectionner le ou les clients et de les déplacer sur le libellé du groupe dans lequel on désire affecter les postes

| Planification d'inventaires                                                                                                    |                                                                                                    |
|----------------------------------------------------------------------------------------------------|----------------------------------------------------------------------------------------------------|
| C Pas de planification                                                                                                    |                                                                                                    |
| A date fixe                                                                                                    | A intervalle régulier                                                                                               |
| 🔳 juin 2006 🕨                                                                                                    | 💿 Tous les 🛛 Lundi 📃                                                                                                |
| lun. mar. mer. jeu. ven. sam. dim.           23         31         1         2         4           5         6         7         8         9         10         11           12         13         14         15         16         17         18           19         20         21         22         23         24         25           26         27         28         29         30         2           4         5         7         7         7         8 | <ul> <li>Tous les 10 jours</li> <li>Tous les 1 du mois</li> <li>Horaire</li> <li>A partir de 08:00 Heure</li> </ul> |
|                                                                                                    | Planifier Annuler                                                                                                   |
| Planifier un group                                                                                                    | e de clients                                                                                                    |

| Ge | stion des groupes                         |                                                                                  |
|----|-------------------------------------------|----------------------------------------------------------------------------------|
| Gi | oupes                                     | Clients                                                                          |
|    | Clients non affectés<br>CERUS<br>LANDPARK | ERIC<br>Poste 012<br>Poste 013<br>Poste 025<br>Poste 026<br>SAUMUR<br>TSTSQL2003 |

#### Gestion des groupes

| Groupes       |                   | Clients          |        |
|---------------|-------------------|------------------|--------|
| Clients non a | ffe Creer un      | n groupe         | Ctrl+M |
|               | Renomm            | er un groupe     | Ctrl+R |
| 🍒 Nouveau Gi  | ou <u>Supprim</u> | er un groupe     | Suppr  |
|               | Inventor          | rier les clients | Ctrl+I |
|               | Sélection         | nner les clients | Ctrl+S |
|               | Planifier         | les clients      | Ctrl+P |

| Gestion des groupes    |            |
|------------------------|------------|
| Groupes                | Clients    |
| Clients non affectés   | Poste 001  |
| Creer un groupe        | Ctrl+M     |
| No Renommer un groupe  | e Ctrl+R   |
| Supprimer un groupe    | e Suppr    |
| Inventorier les client | s Ctrl+I   |
| Sélectionner les clien | its Ctrl+S |
| Planifier les clients  | Ctrl+P ES  |
|                        | winxp5p2   |

#### Remarque: déploiement de Network IP Client par script

Vous pouvez utiliser un script de déploiement de Network IP Client dans votre GPO au démarrage des postes. Cela vous permet d'installer et/ou de mettre à jour le service client sur tous les postes liés à votre GPO

Exemple de script = \\MON SERVEUR\IPClients\LPLoaderIP.exe -h 192.168.1.2 -d "C:\LandparkIP" -service

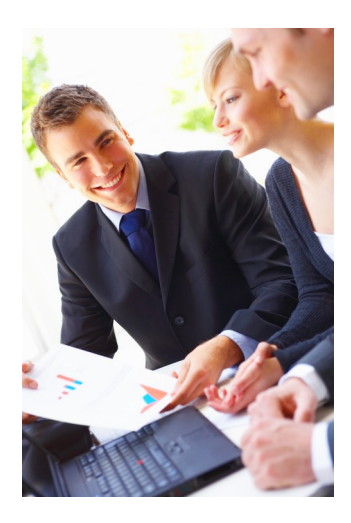

## 2. Landpark DoInventory (sans agents)

Dolnventory peut fonctionner de deux façons différentes :

1. En rapatriant sur le poste du client les fichiers nécessaires à l'inventaire, ces fichiers n'étant rapatriés que s'ils ne sont pas déjà présent sur le poste client ou s'ils ont été modifiés sur le serveur. On évite ainsi d'utiliser beaucoup de bande passante en ne transférant vers le client que le minimum de données. Cette option permet de plus d'utiliser la planification (nécessite un fichier local au poste client pour mémoriser la date du dernier inventaire).

2. En exécutant l'inventaire directement à partir des fichiers présents sur le serveur sans les copier sur le poste client. Les fichiers nécessaires à l'inventaire transitent sur le réseau (pour être exécutés) à chaque inventaire mais on évite ainsi de laisser des fichiers sur le poste client. Notez toutefois qu'il n'est pas possible de faire saisir à l'utilisateur des informations personnalisées (cf documentation sur le paramétrage des inventaires) et qu'en conséquence les fichiers de résultat porteront nécessairement le nom réseau de la machine, ce qui est le comportement par défaut.

► Dolnventory est un exécutable qui permet de lancer l'inventaire sur des postes clients via le script de connexion sans passer par les modules client et serveur. L'inventaire peut-être effectué à chaque login ou planifié tous les n jours. Le moteur d'inventaire est automatiquement choisi en fonction du système d'exploitation du client. Un fichier de log est aussi créé sur le serveur pour lister les inventaires effectués et les éventuelles erreurs.

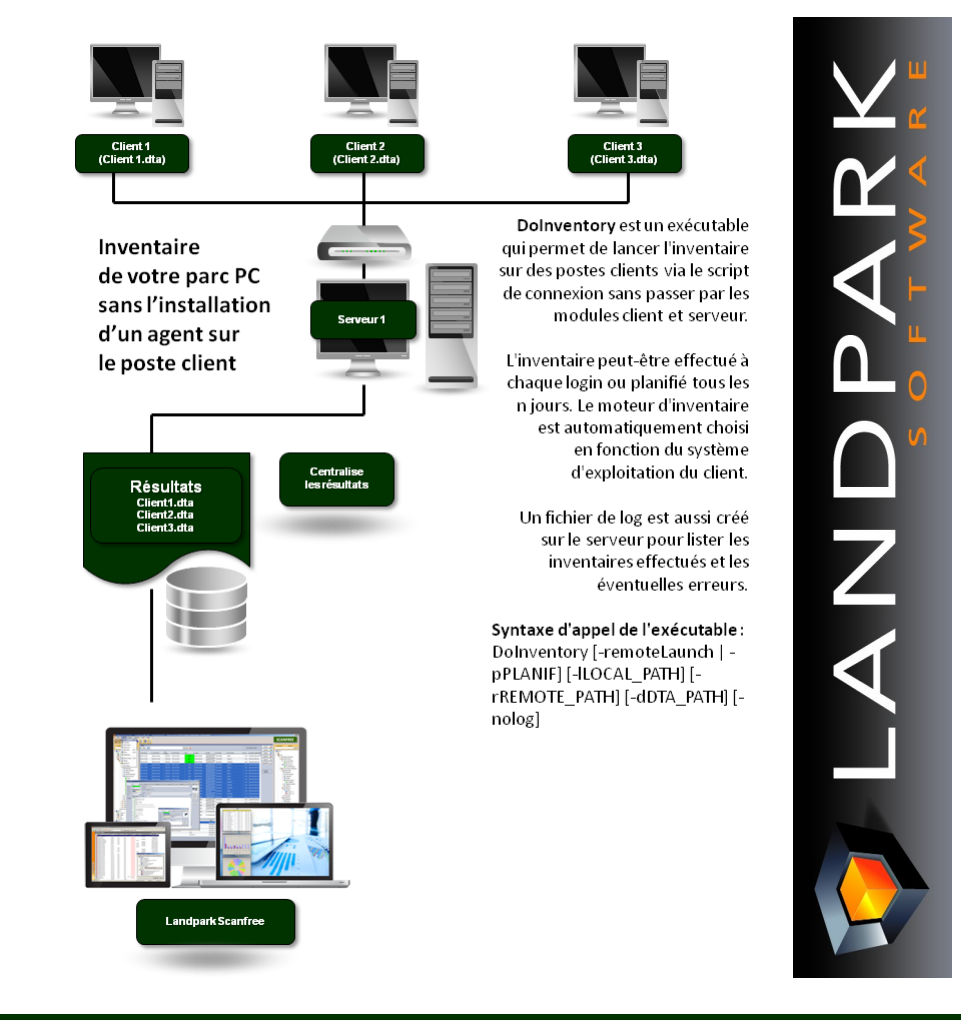

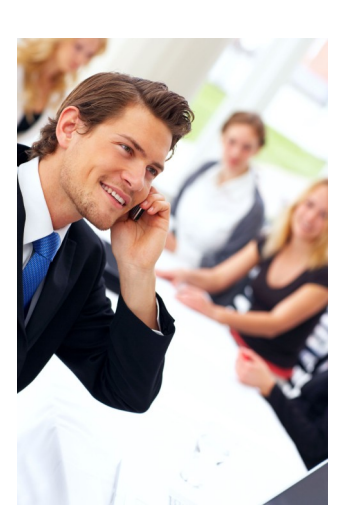

| Image: Construction of the section contract dominant contract dominant co | Lancez l'importat | ion des résultat                                                                                                 | s d'inventaires                                                                                                    | Importation d'inve                                                                                                    | Intaire                                                                 |
|----------------------------------------------------------------------------------------------------|-------------------|----------------------------------------------------------------------------------------------------|----------------------------------------------------------------------------------------------------|----------------------------------------------------------------------------------------------------|-------------------------------------------------------------------------|
| Paramètres d'importation         Paramètres d'importation         Paramètres d'importation         Paramètres d'importation         Système d'exploitation         Système d'exploitation         Système d'exploitation         Paramètres d'importation         Paramètres d'importation         Système d'exploitation         Paramètres d'importation         Paramètres d'importation         Paramètres         Paramètres         Paramètres         Paramètres         Paramètres         Paramètres         Paramètres         Ports USB         Pichiers sys                                                                                                    |                   | Matériel<br>Assistant d'import                                                                                   | Détail<br>ation des résultats d'in                                                                                                    | Connexions CLogiciels                                                                                                    | Enregistrer 📻 E                                                         |
|                                                                                                    |                   | Paramètr<br>Sélec<br>S<br>S<br>C<br>C<br>C<br>C<br>C<br>C<br>C<br>C<br>C<br>C<br>C<br>C<br>C<br>C<br>C<br>C<br>C | es d'importation Paramèt<br>tion des informations à imp<br>ystème d'exploitation<br>arte mère<br>arte vidéo<br>icran<br>l'avier<br>iouris<br>léments multimédias<br>Modem<br>orts séries et parallèles<br>orts USB<br>léments SCSI<br>iDROM<br>ecteurs de disquettes<br>mprimantes<br>visques durs<br>ser les données saisies mar | de l'assistant ter    Partitions des diques durs  Disques logiques  Cartes réseaux  Cartes réseaux  Protocoles réseaux  Protocoles réseaux  Clients réseaux  Clients réseaux  Clients réseaux  Clients réseaux  Clients réseaux  Clients réseaux  Clients réseaux  Domaines  Nom de login  Logiciels - Précision du r  Fichiers système  Données utilisateur  Données de la base de re  Périphériqes autres  Convertir Fi element  Duprimer Fi | o <sup>o</sup> de version 2 chiffre(s)<br>egistre<br>chiers XML en DTA. |

L'onglet Paramètres d'importation vous permet de paramétrer les données d'inventaire que vous souhaitées importer dans la base de données.

Par défaut, l'assistant est conçu pour importer l'intégralité des données d'inventaire dans la base de données.

En cochant l'option **Sélection des informations à importer**, vous avez la possibilité d'indiquer au logiciel quelles sont les données que vous souhaitez qu'il importe.

Lors de l'importation, et plus particulièrement lors de la mise à jour des données, l'assistant est conçu pour ne pas écraser les données que vous auriez pût éditer manuellement. Toute fois, il peut être nécessaire de réimporter complètement les données d'un poste sans tenir compte des modifications que vous y auriez apporté.

En cochant l'option **Ecraser les données saisies manuellement** vous demandez au logiciel d'écraser systématiquement les données lors de l'importation ce qui vous fera alors perdre tout historique possible.

Les fichiers de résultats sont, par défaut, rangés dans le sous répertoire "..\Résultats" du répertoire d'installation.

Si vous utilisé le Landpark Network IP pour gérer vos inventaires et que celui- ci est installé sur un autre poste que l'application Landpark il faut indiquer à l'assistant d'importation le répertoire "..\Résultats" se trouvant sur la même machine que celle qui héberge le Landpark Network IP

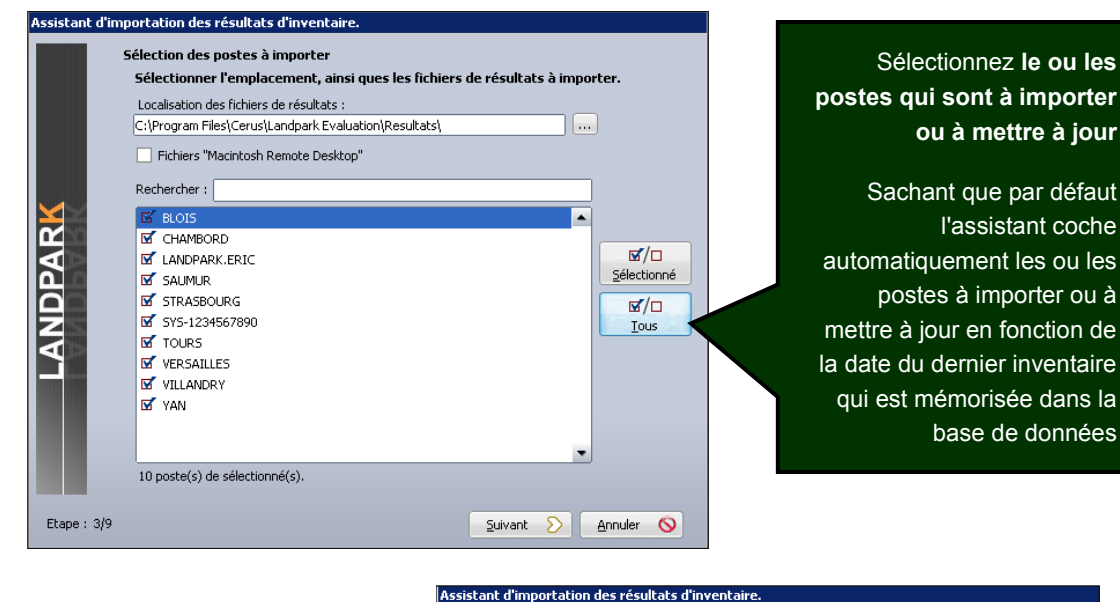

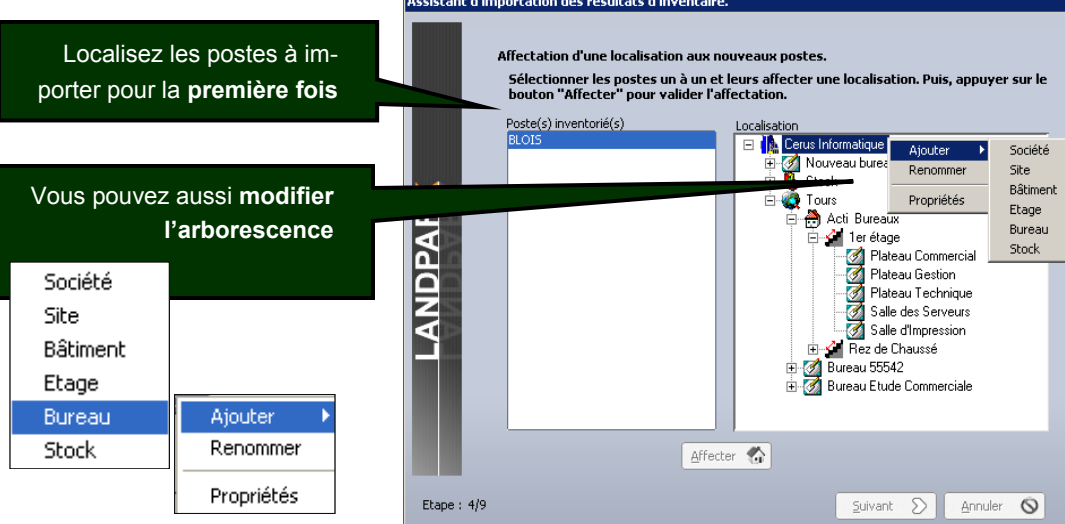

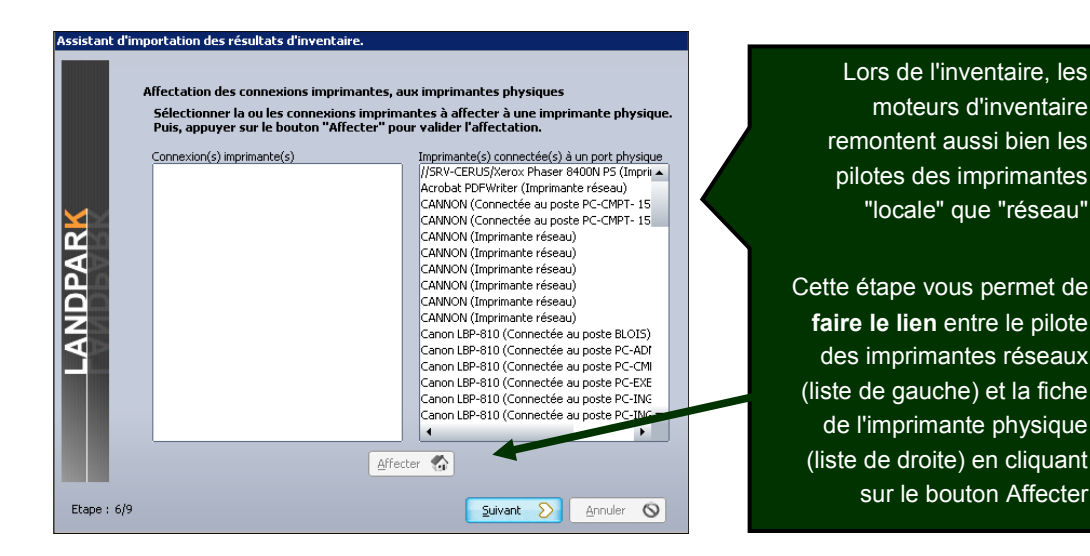

Remarques : vous pouvez utiliser Landpark IDA (importation automatique en tâche de fond de tous vos inventaires)

|             | Identification des serveurs parmis<br>Sélectionner le ou les postes inve<br>bouton "Transférer" pour valider | les nouveaus pos<br>entoriés qui sont c<br>· le transfère des c | tes import<br>les serveur<br>données. | és<br>s. Puis appuyer : | sur le |
|-------------|----------------------------------------------------------------------------------------------------|-----------------------------------------------------------------|---------------------------------------|-------------------------|--------|
| LANDPARK    | Liste des postes importés<br>BLOIS                                                                           | Ajouter S<br>C Enlever                                          | Liste des pos                         | tes serveurs            |        |
|             |                                                                                                    | Iransférer 🚷                                                    |                                       |                         |        |
| Etape : 7/9 |                                                                                                    |                                                                 | <u>S</u> uivant                       |                         | 0      |

Les moteurs d'inventaire ne faisant pas de distinction entre les stations de travail et les serveurs, c'est à vous d'indiquer à l'assistant parmi les nouveaux postes importés (liste de gauche) le ou lesquels sont des serveurs (liste de droite) et sélectionnant et en cliquant sur le bouton pour faire passer un ou plusieurs postes de gauche à droite ou pour faire passer un ou plusieurs postes de droite à gauche

> Importez l'historique des différences entre deux inventaires pour mettre la base à jour

| Poste modifié                                                                                        | PC-EXEMPLE                                                                                                    | <b>•</b>                                                                                                    |
|----------------------------------------------------------------------------------------------------|----------------------------------------------------------------------------------------------------|----------------------------------------------------------------------------------------------------|
| Elements<br>Donnée<br>Donnée<br>Pick<br>Fich<br>Info<br>Lect<br>Lect<br>Port<br>Port<br>Port<br>Port | ajoutées Deta<br>sse IP Joint Constraints ID Constraints<br>er système Innante Vers<br>imations BIOS Vers<br>eur CD-ROM Nom<br>eur logique Vers<br>itel Constraints ID Constraints ID Constraints<br>itel Constraints ID Constraints ID Constraints<br>itel Constraints ID Constraints ID Constraints<br>itel Constraints ID Constraints ID Constraints<br>itel Constraints ID Constraints ID Constraints<br>itel Constraints ID Constraints ID Constraints<br>itel Constraints ID Constraints<br>itel Constraints<br>itel Constraints ID Constraints<br>itel Constraints<br>itel Constraints | II<br><br><br>: Microsoft Windows XP Professional<br><br>: Active Query Builder VCL Component 1.7.9.15<br><br>: Benthic Software: Golden<br><br>: Benthic Software: Golden<br><br>: Bold for Delphi Architect R4.0-D7<br>ion : N/A<br><br>: Imprimantes Canon CAPT<br>ion : N/A<br> |

## AIDE AU DÉPLOIEMENT DE NETWORK IP

Le déploiement de Network IP se divise en 6 étapes successives : <u>Etape 1</u> : Déploiement client/serveur de Network IP <u>Etape 2</u> : Configuration du Pare-feu <u>Etape 3</u> : Partage de données <u>Etape 4</u> : Ecriture du script <u>Etape 5</u> : Installation du script par groupe ou par utilisateur <u>Etape 6</u> : Installation de la console d'administration

| 2 |  |
|---|--|
|   |  |
|   |  |
|   |  |

## Etape 1

## Déploiement client/serveur Déploiement du serveur Network IP

Toute installation depuis le cédérom Landpark ou depuis un fichier téléchargé sur votre espace client permet d'avoir installé le module serveur de Network IP.

#### Déploiement des clients Network IP

Lorsque vous installez une version serveur de Network IP, une version client est aussi automatiquement installée. Vous pouvez aussi par l'installation personnalisée, ne choisir que d'installer les modules clients. Toutefois l'installation du module client sur chaque poste de votre réseau peut devenir très vite laborieuse.

Nous vous proposons donc de mettre en œuvre un <u>'script de connexion'</u>.

En effet le déploiement de Landpark Network IP sur les postes clients peut se faire en intégrant quelques lignes au script de connexion des utilisateurs.

Nous allons utiliser le fichier exécutable LpLoaderlp.exe livré avec Network IP, qui est automatiquement installé lors de l'installation du module serveur de Network IP

LpLoaderIP va se charger de copier automatiquement sur les postes clients et dans un répertoire de votre choix, le module Network IP client. Il va aussi automatiquement connecter les postes clients.

## Etape 2

## Pare-feux

Landpark Network IP utilise un protocole de communication classique. Il exploite le port <u>TCP 2138</u> (par défaut) pour les écoutes des demandes de connexions client/ console, et le port <u>UDP 2140</u> pour l'envoi de paquets.

Vérifiez donc que ces deux ports ne soient pas déjà utilisés par une tierce application,

et que ces ports soient bien ouverts sur vos pare-feux.

Si vous ne savez pas paramétrer votre pare-feu, désactivez le en passant par le panneau de configuration.

Il est possible de changer le port TCP utilisé par Network IP grâce à l'utilitaire LpLoaderIP.

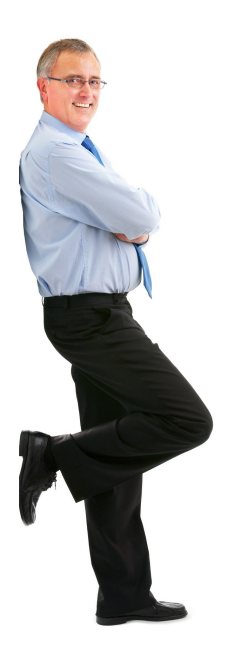

## Etape 3

## Partage de données

Le déploiement par LpLoaderIP nécessite le partage du répertoire contenant ce fichier.

Par défaut, ce répertoire est : C:\Program files\Cerus\Landpark\IP Clients

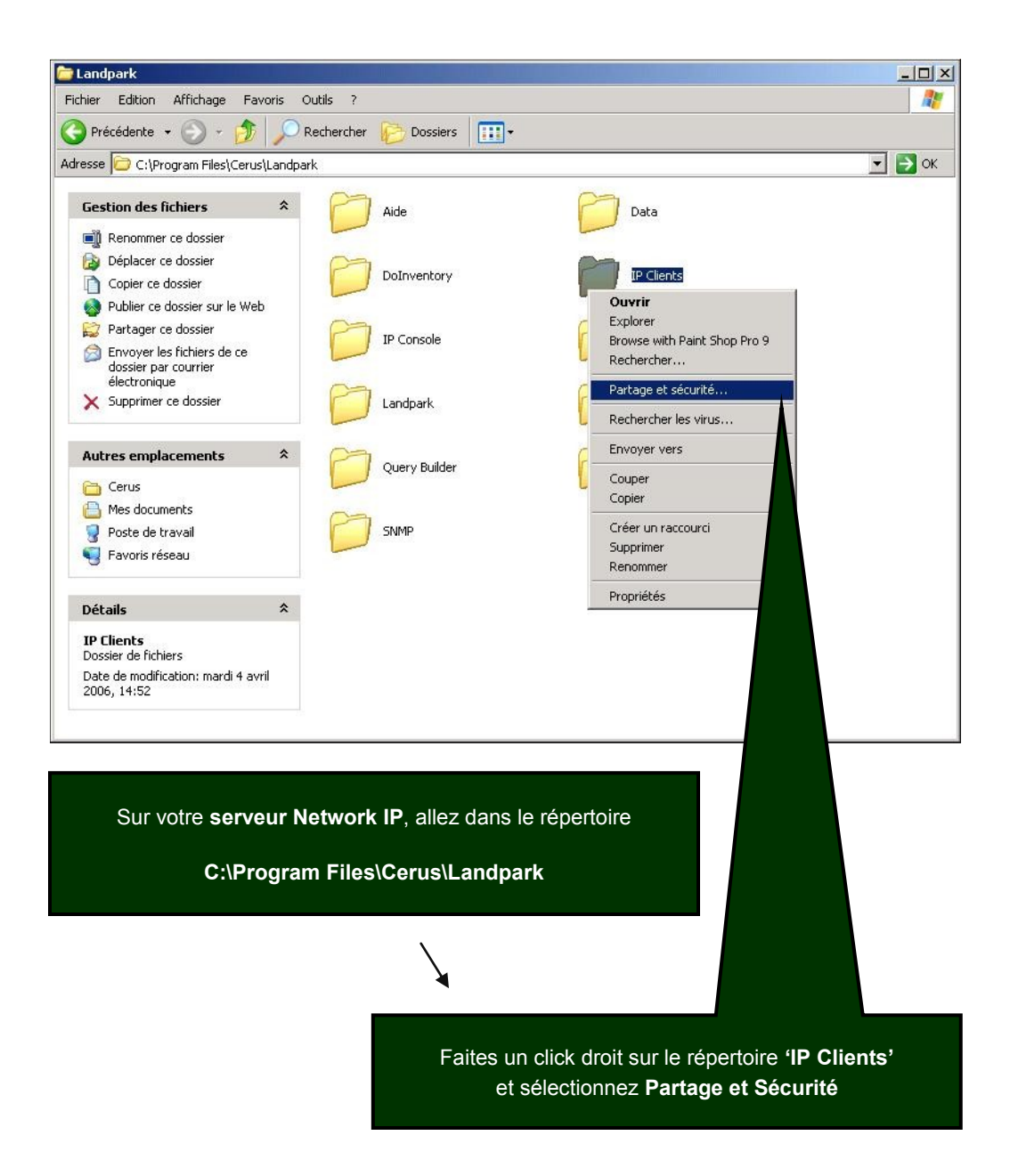

Sélectionnez dans l'onglet partage l'option Partager ce Dossier' Propriétés de . Clients ? X Général Partage Sécurité Personnaliser Vous pouvez partager ce dossier avec d'autres utilisateurs du réseau. Pour activer le partage de ce dossier, cliquez Dans 'Nom du partage' : b sur Partager ce dossier. ENLEVER ESPACE entre les C Ne pas partager ce dossier mots 'IP' et 'Clients' Partager ce dossier Nom du partage : IPClients ADVA LINES Commentaire : PClients Nombre limite 🕟 Maximum autorisé d'utilisateurs : C Nombre d'utilisateurs autorisés : + Pour définir les autorisations d'accès à ce Autorisations dossier sur le réseau, cliquez sur Autorisations. Cliquez sur Pour configurer les paramètres d'accès hors Mise en cache connexion, cliquez sur Mise en cache. **Autorisations** OK. Annuler Appliquer

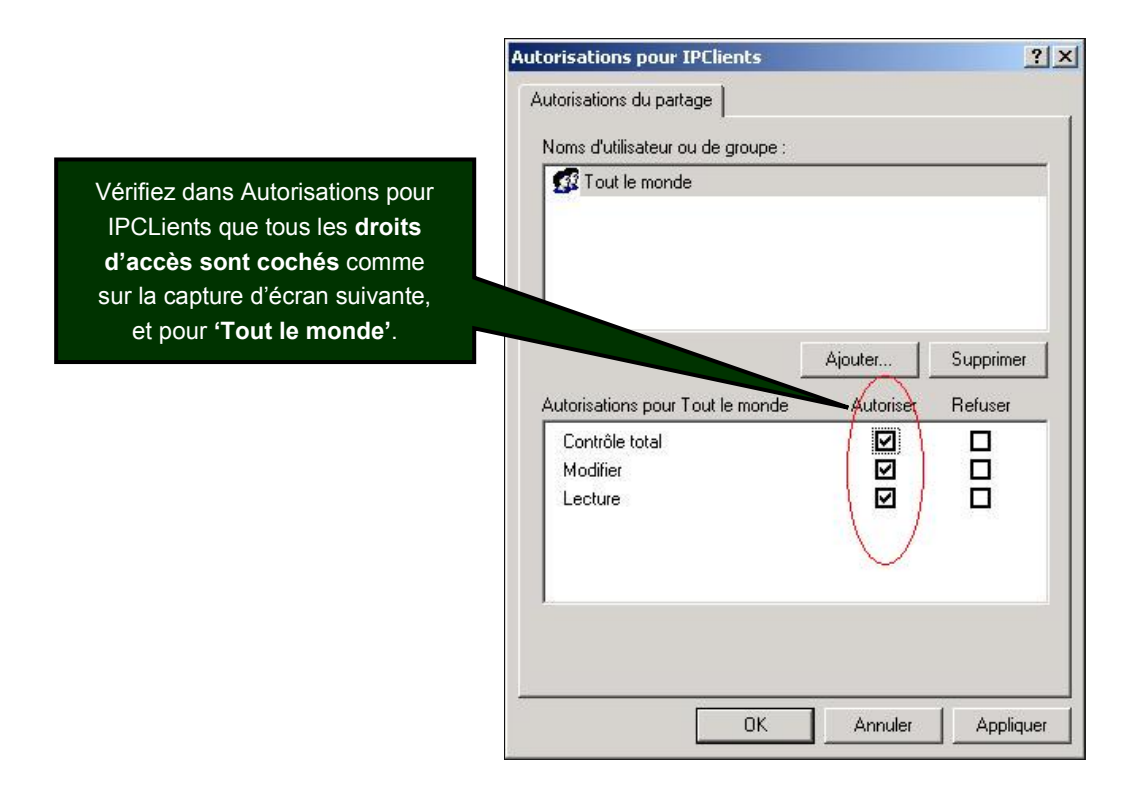

#### © Landpark SAS. Tous droits réservés

## Etape 4

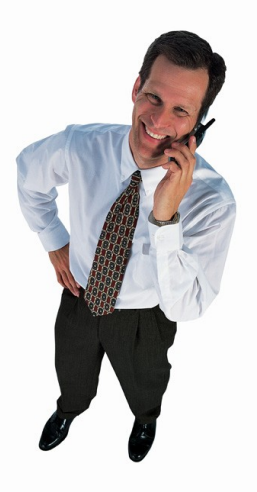

## Ecriture du script

Il faut ajouter la ligne suivante à votre script de démarrage des postes :

#### \\nom\_serveur\nom\_partage\lploaderip.exe -h 10.0.0.1 -d c:\monRepertoire -service -log

Par exemple, dans un réseau comprenant un poste serveur Network IP dont le nom est « **ServeurCerus** » et dont l'adresse IP est « **192.168.1.1** », avec un déploiement sur les postes clients dans le répertoire « **C:\Inventaire** », vous écrirez la ligne suivante :

\\ServeurCerus\IPCLients\Iploaderip.exe -h 192.168.1.1 -d C:\Inventaire -service -log

## Options de syntaxe disponibles pour LpLoaderIP

Syntaxe : LpLoaderIP -h HOST\_IP [-p PORT] [-d DIR] [-service] [-log] [-uninstall] [localautostart]

#### HOST\_IP

Adresse IP du serveur Landpark Network IP (obligatoire).

#### PORT

Port du serveur Landpark Network, par défaut 2138.

#### DIR

Répertoire du poste client qui recevra le moteur d'inventaire. Le répertoire indiqué est créé s'il n'existe pas. Par défaut **C:\LandparkIP** 

#### -service

Le « client » sera installé en tant que service sous Windows. Notez que l'utilisateur sous lequel le script s'exécute doit avoir les droits nécessaires à l'installation d'un service. Par défaut, un client en tant qu'application est installé.

#### -log

Un fichier de log « **C:\lploader.log** » sera créé, qui permettra en cas de problème de lancement du client, d'en déterminer l'origine.

#### -uninstall

Le service installé (Windows NT et 2000 et supérieur) sera désinstallé du système.

#### -localautostart

Dans la base de registre, dans HKLM\SOFTWARE\Microsoft\Windows\CurrentVersion\Run, ajoute dans la clé une clé pour que le client soit lancé automatiquement au démarrage de la machine. Cette option est utile si vous souhaitez lancer LpLoaderIP manuellement, sans l'intégrer dans un script.

**Note :** Certains postes sous Windows 95 peuvent nécessiter une mise à jour de Winsock vers la version 2. Celle-ci sera effectuée automatiquement par LpLoaderIP si le fichier w95ws2Se-tup.exe est placé dans le répertoire de LpLoaderIP. Cette mise à jour ne sera effective qu'au prochain démarrage de votre poste, même si l'installation ne vous le précise pas.

Dans le détail, voici ce qu'effectue LpLoaderIP quand il est exécuté :

- Création du répertoire indiqué en paramètres sur le poste client, s'il n'existe pas. Ne pas oublier que le chemin à indiquer est « local au poste client ».
- Copie dans ce répertoire du fichier (LpIPClientService.exe) ou (LpIPClient.exe) ou effectue une mise à jour, et copie du fichier (paramClient.ini)
- Lancement du client (ou installation du service)
- Fin de LpLoaderIP.exe (ce qui permet aux fenêtres de script de Windows de se fermer sans attendre la fin de l'exécution du client, problème auquel on serait confronté si on lançait directement LpIPClient.exe au lieu de LpLoaderIP.exe).

Dans le cas ou vous n'avez pas de script de connexion, veuillez poursuivre les étapes ci-dessous :

## Créer son script de connexion

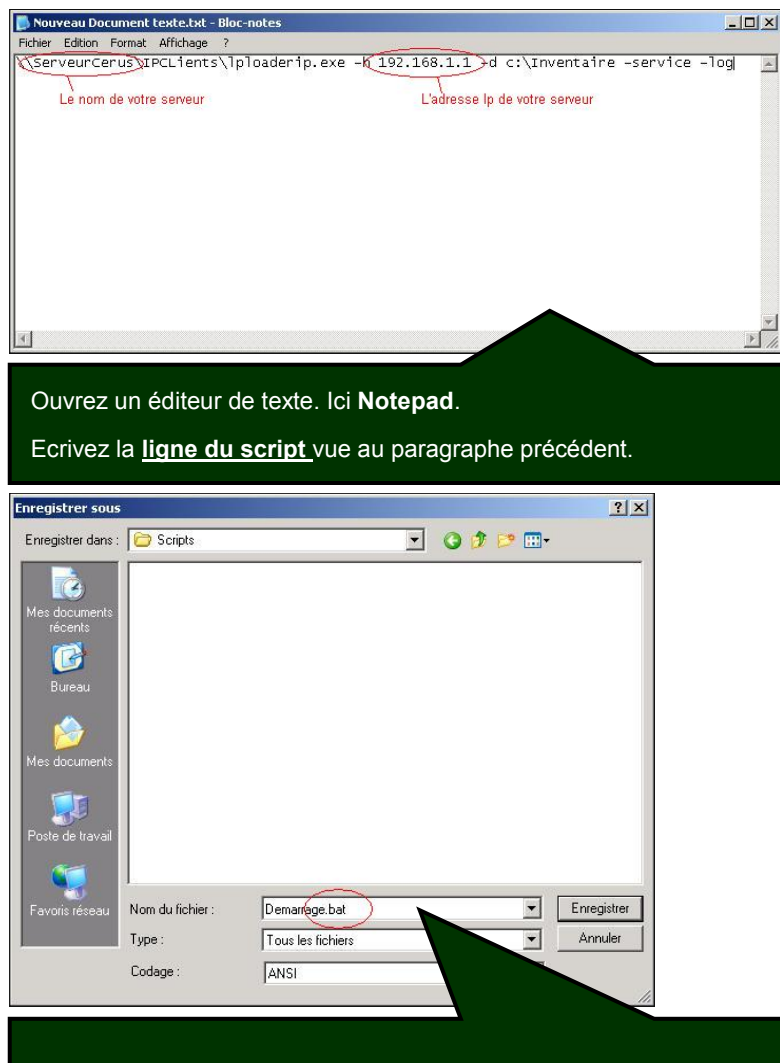

Enregistrez votre fichier sous le nom de votre choix et avec l'extension '.bat' dans le répertoire :

C:\WINDOWS\SYSVOL\sysvol\landpark.local\scripts

Vérifiez bien que votre fichier porte bien l'extension '.bat'.

## Etape 5

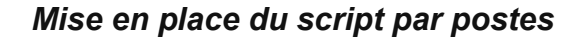

Les captures d'écran ci-dessous sont issues de la version Windows 2003 Serveur

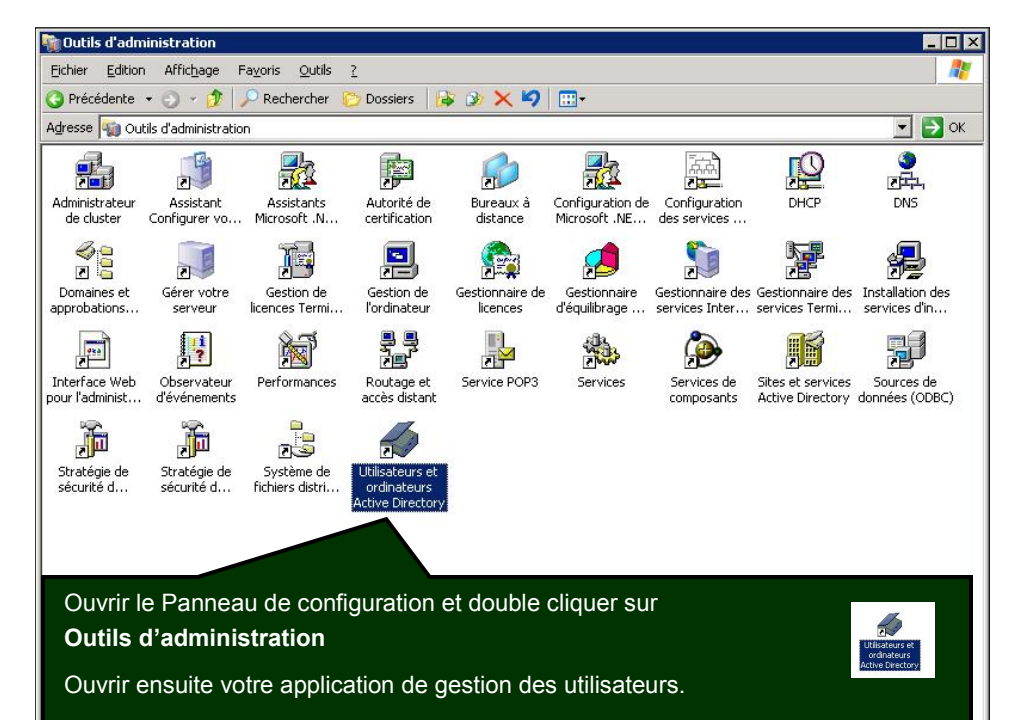

(ici icône Utilisateurs et ordinateurs Active Directory)

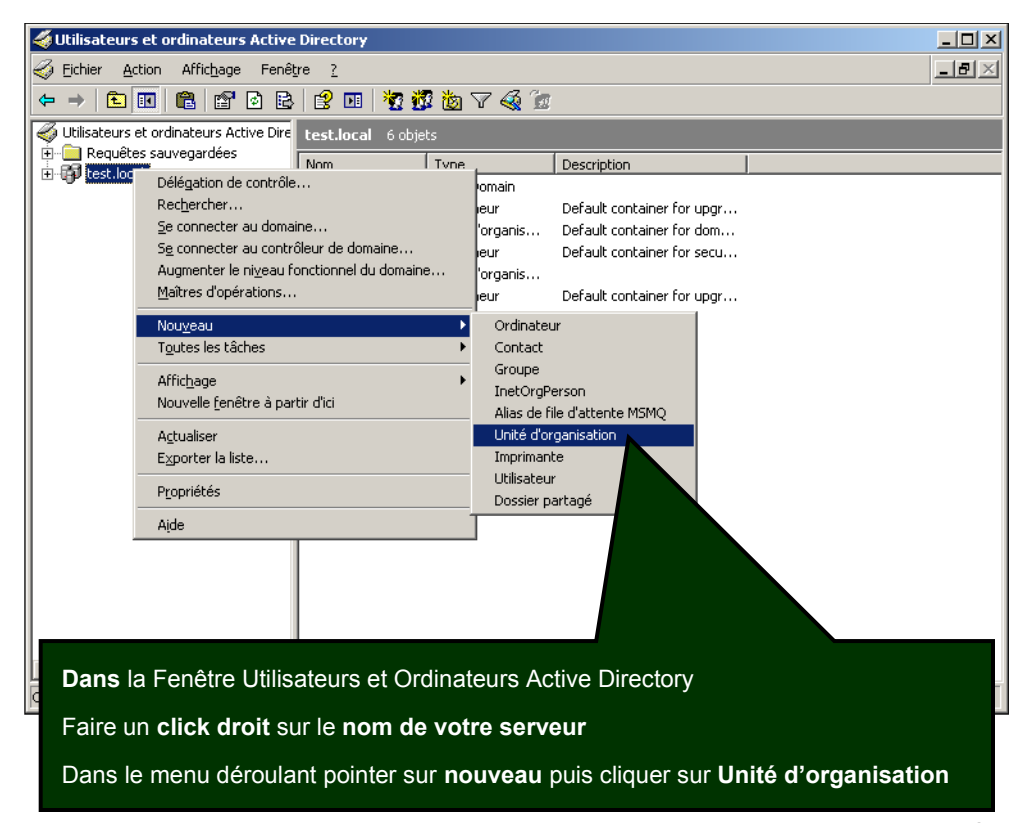

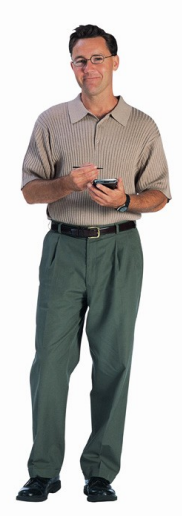

| Nouvel objet - Unité d'organisation                            | ×   |
|----------------------------------------------------------------|-----|
| Créer dans : landpark.local/                                   |     |
| <u>N</u> om :                                                  |     |
| Landpark                                                       |     |
|                                                                |     |
|                                                                |     |
|                                                                |     |
|                                                                |     |
|                                                                |     |
|                                                                |     |
|                                                                |     |
|                                                                |     |
| OK Annule                                                      | r I |
|                                                                |     |
| Saisir le nom de la nouvelle unité d'organisation, puis clique | r   |
| sur le bouton <b>OK</b>                                        |     |

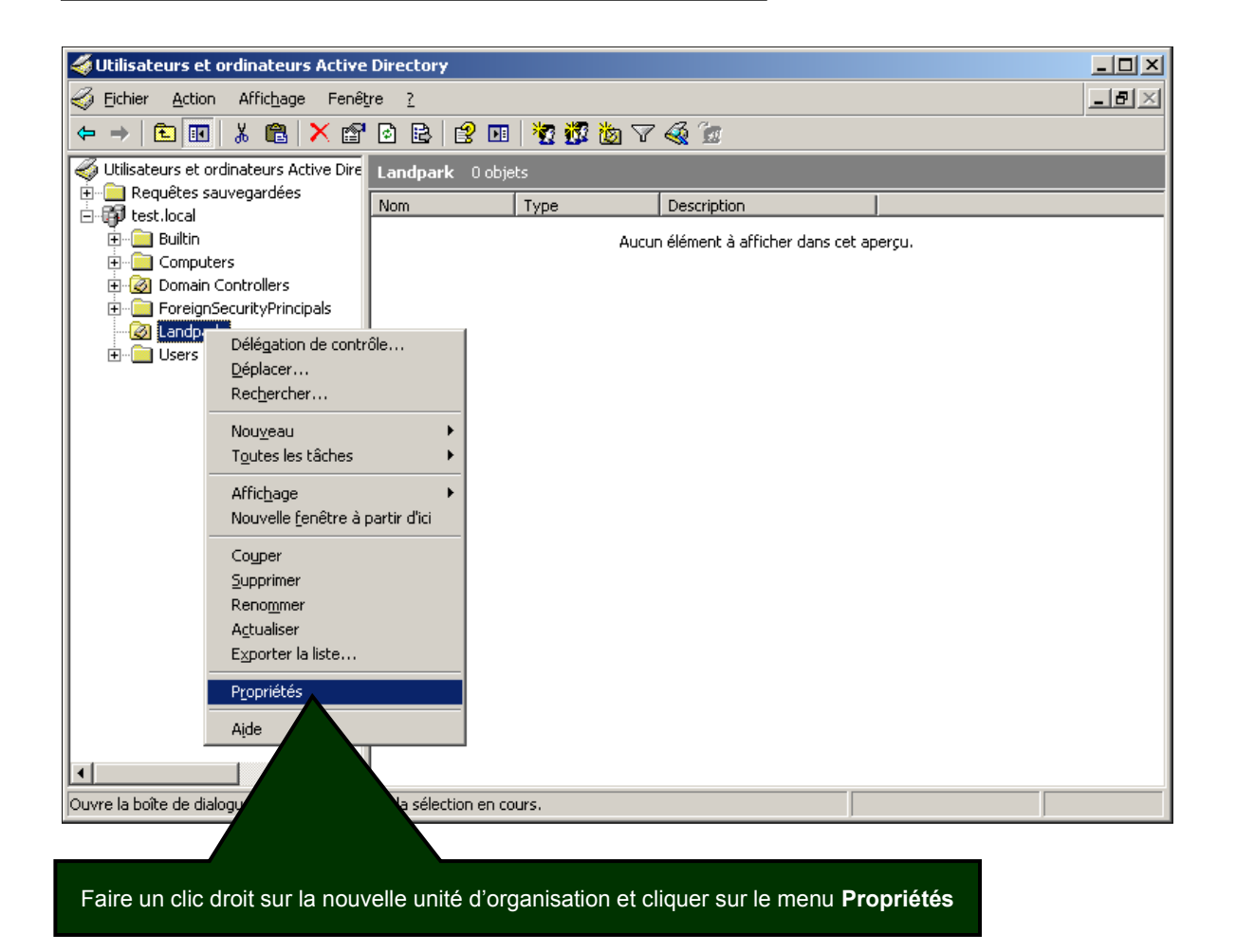

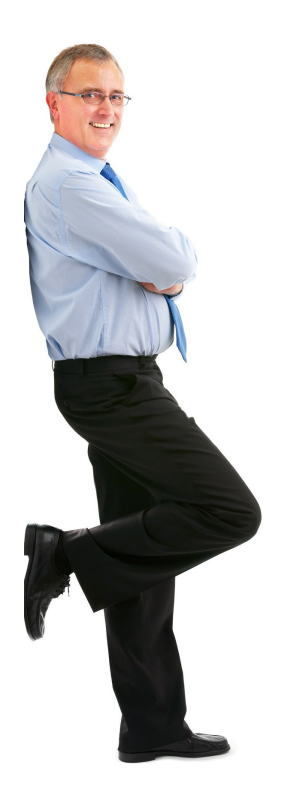

| énéral   Géré pa                         |                                       |                                            |                                  |          | ? |
|------------------------------------------|---------------------------------------|--------------------------------------------|----------------------------------|----------|---|
| Pour améliorer la                        | r   Objet   Séci<br>gestion des strat | urité COM+ <sup>S</sup><br>égies de groupe | itratégie de g<br>, mettez-les à | oupe     |   |
| a console de ges                         | ition des stratégi                    | es de groupe (Gl                           | PMC).<br>ctuel pour Lar          | odnark   |   |
|                                          |                                       | gie de groupe d                            |                                  |          |   |
| Liaisons de l'obj                        | et Stratégie de g                     | jroupe                                     | Ne pas pa                        | Désac    |   |
|                                          |                                       |                                            |                                  |          |   |
|                                          |                                       |                                            |                                  |          |   |
|                                          |                                       |                                            |                                  |          |   |
| Plus un objet GP(<br>Cette liste a été o | ) est haut dans                       | la liste, plus sa p                        | riorité est élev<br>doark local  | ée.      |   |
| <u>N</u> ouveau                          | Ajouter                               | Modifier                                   |                                  | Monter   |   |
|                                          | Supprimer                             | Propriétés                                 | 1 6                              | escendre |   |
| Optjo                                    |                                       | 2. <del></del>                             |                                  |          |   |
| Optio                                    | de stratégie                          | s                                          | L                                |          |   |
| Optio                                    | de stratégie                          | 8                                          |                                  |          |   |

Dans les propriétés de Landpark, cliquer sur l'onglet Stratégie de groupe.

Cliquer sur le bouton **Nouveau**.

| Propriétés de Landpark                                                                                                    | ? ×    |
|----------------------------------------------------------------------------------------------------|--------|
| Général Géré par COM+ Stratégie de groupe                                                                                                    |        |
| Pour améliorer la gestion des stratégies de groupe, mettez-les à niveau vers<br>la console de gestion des stratégies de groupe (GPMC).<br>Liaisons de l'objet Stratégie de groupe actuel pour Landpark |        |
| Liaisons de l'objet Stratégie de groupe Ne pas pa Désac<br>Stratégie Landpark Générale                                                                                                    |        |
| Plus un objet GPD est haut dans la liste, plus sa priorité est élevée.<br>Cette liste a été obtenue à partir de : vpc-w2k3.test.local                                                                  |        |
| Nouveau         Ajouter         Modifier         Monter           Optjons         Supprimer         Descendre                                                                                          |        |
| Fermer     Annuler                                                                                                    | liquer |
| Donner un <b>nom</b> de votre choix à la <b>nouvelle stratégie</b> .                                                                                                    |        |

*Dans notre exemple nous avons choisi comme nom : Stratégie Landpark générale.* Une fois le nom choisi, cliquer sur **Modifier** 

8

#### 1 Dans la fenêtre Editeur d'objets de stratégie de groupe

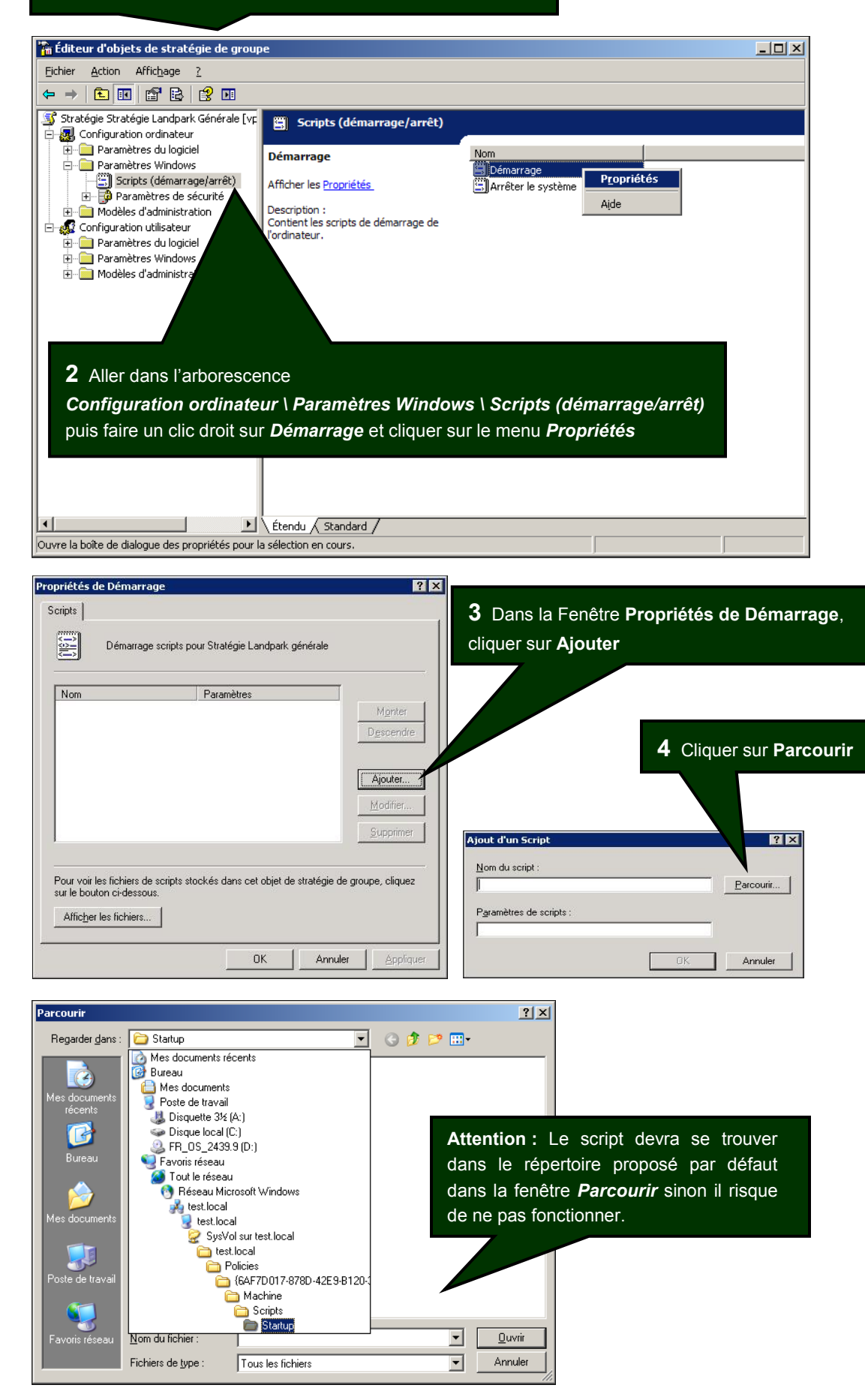

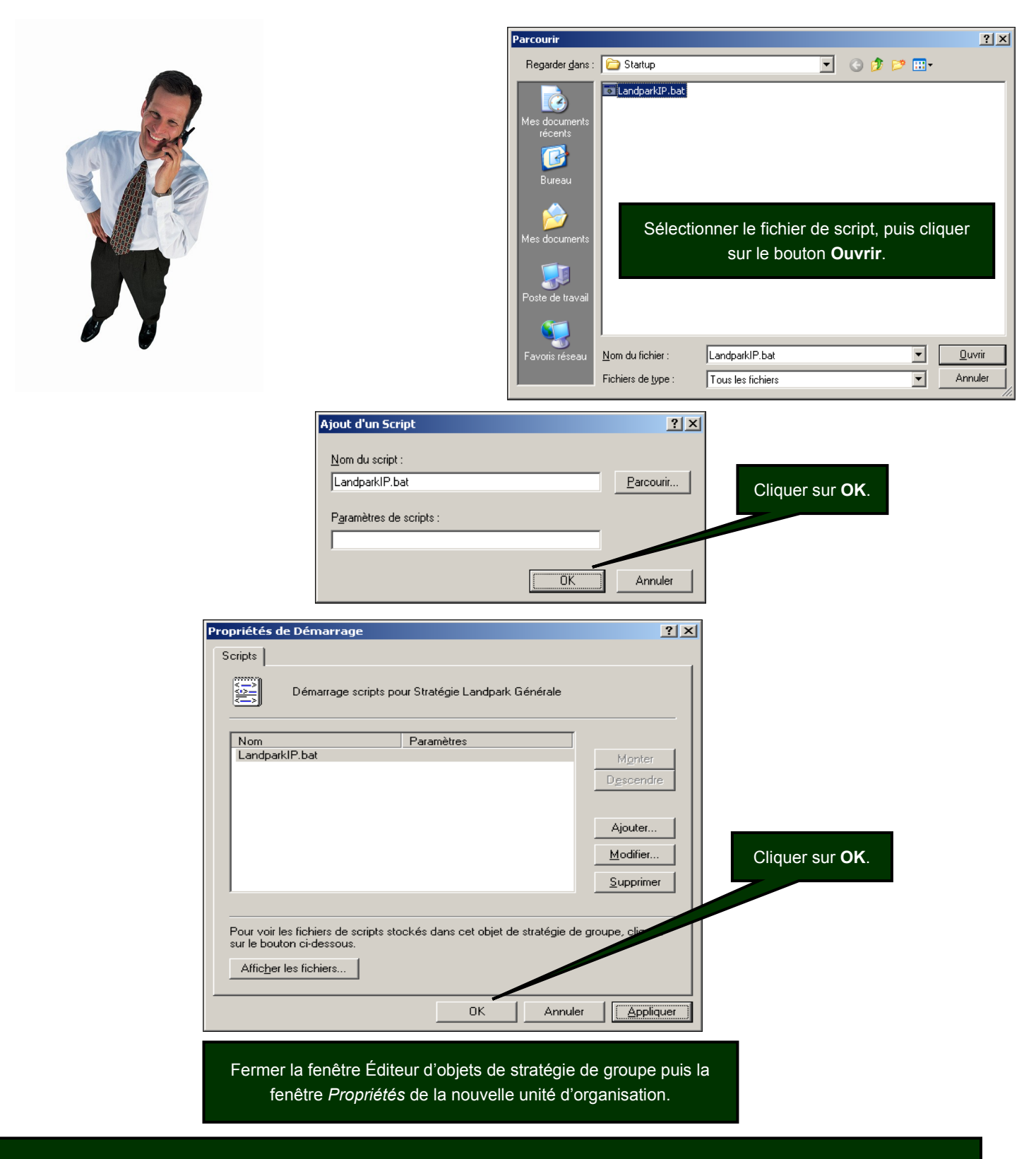

Votre script de connexion est maintenant installé pour un groupe d'ordinateurs.

Chaque ordinateur que vous aurez placé dans la nouvelle Unité d'organisation que vous avez créé, déclenchera lors d'un démarrage sur votre domaine, l'exécution du script, et donc l'exécution de LpLoaderIP. Ainsi, chaque ordinateur recevra systématiquement, dans le répertoire entré en paramètres dans LpLoaderIP, le client de Landpark Network IP.

<u>Note</u> : La mise en place du script de connexion sur le serveur peut parfois prendre plusieurs minutes, le temps que le serveur prenne en compte les changements des paramètres d'administration.

0

## Mise en place du script par utilisateurs

Copier votre fichier « **demarrage.bat** », crée précédemment, dans le répertoire des scripts utilisateurs de votre serveur. Le chemin est variable en fonction de votre nom de domaine

#### C:\WINDOWS\SYSVOL\sysvol\VotreNomDeDomaine\scripts (ou Netlogon)

Dans notre exemple, il s'agit du répertoire :

C:\WINDOWS\SYSVOL\sysvol\landpark.local\scripts

#### Ouvrir l'application Utilisateurs et ordinateurs Active Directory dans

Panneau de configuration | Outils d'administration

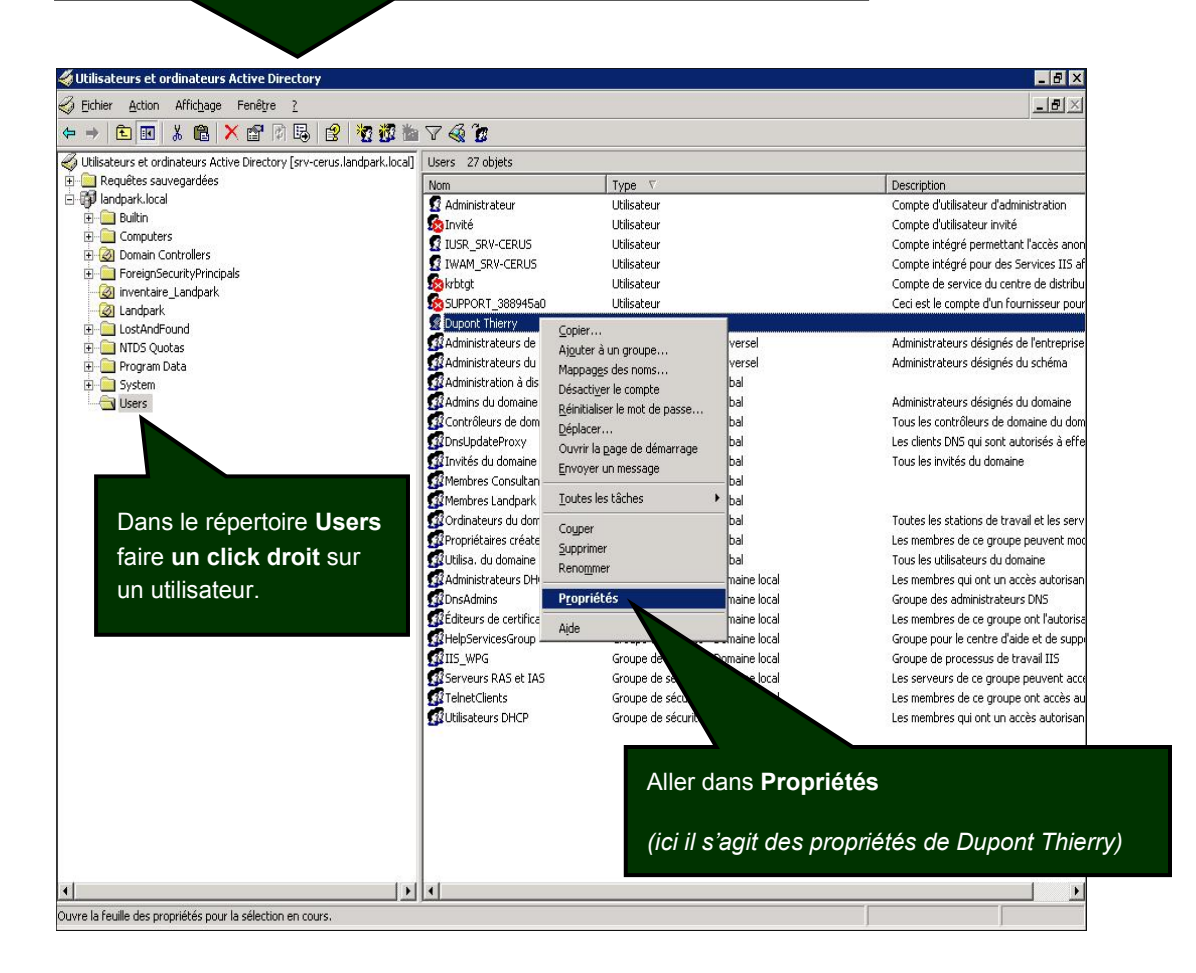

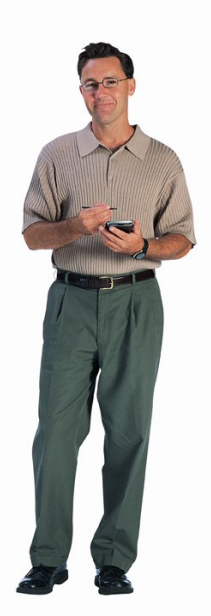

## Dans les propriétés de votre utilisateur (ici Dupont Thierry)

| Cliquer sur l'onglet <b>Profil</b>                                                                                                    |
|----------------------------------------------------------------------------------------------------|
|                                                                                                    |
| Propriétés de Dupont Thierry ? 🗙                                                                                                    |
| Membre de         Appel entrant         Ob         Sécurité         Environnement         Sessions           Contrôle à distance         Pro         de services Terminal Server         COM+           Général         Adresse         Compte         Profil         Téléphones         Organisation         Certificats publiés |
|                                                                                                    |
| Chemin du grohi :                                                                                                    |
| Dossier de base                                                                                                    |
| ⑦ Chemin d'accès local :                                                                                                    |
| C <u>C</u> onnecter: <u>≥</u> <u>à</u> :                                                                                                    |
| Dans le champ <b>Script d'ouverture de session</b> ,<br>écrire le <b>nom de votre fichier de script</b> .                                                                                                    |
| (dans notre exemple, demarrage.bat)                                                                                                    |
|                                                                                                    |
| OK Annuler Appliquer                                                                                                    |
| Cliquer sur <b>OK</b> .                                                                                                    |

Le script de démarrage est maintenant installé pour l'utilisateur que vous avez choisi. A chaque ouverture de session de cet utilisateur, le client Network IP sera installé ou mis à jour pour cet utilisateur.

Vous pourrez répéter l'opération pour chaque utilisateur de votre choix auquel vous voudrez attacher votre script de connexion pour le déploiement de Network IP Client.

## ETAPE 6

## Mise en place de la console d'administration

A partir du cédérom ou du fichier téléchargé, vous pouvez installer autant de consoles d'administration que vous le souhaitez. Les consoles vous permettront de piloter Network IP depuis n'importe quel poste.

Lancez votre console d'administration.

(Menu Demarrer | Landpark | Landpark Network IP | Landpark Network IP console)

|                                     |                          |     | 4.0.0                                        |                       |                       |            |         |           |            |       |
|-------------------------------------|--------------------------|-----|----------------------------------------------|-----------------------|-----------------------|------------|---------|-----------|------------|-------|
| <u>Eichier</u> ⊆li                  | ents <u>S</u> élection ? |     |                                              |                       |                       |            |         |           |            |       |
| Connec                              | ter console              |     | Groupes Tous                                 |                       |                       | 💻 Prise (  | en main |           |            |       |
| Déconr                              | necter console           |     |                                              |                       |                       |            |         | -         |            |       |
| Paramé                              | etrer serveur            | าเร |                                              |                       |                       |            |         |           |            |       |
| Fermer                              | console                  | IP  | G                                            | iroupe                | Туре                  | Version    | Etat    | Derr      | nière conn | exion |
| ARK<br>tion de parc                 |                          | Dar | ns la <b>consol</b> e<br>diquez sur <b>P</b> | e d'admi<br>'aramétre | nistratio<br>er serve | on,<br>ur. |         |           |            |       |
| L.A.N.D.P.<br>Le meilleur de la ges |                          |     |                                              |                       |                       |            |         |           |            |       |
| Console dea                         | onnectée,                | ш   | Nombre de cli                                | ents : 0              | Disponible            | :0         | D       | éconnecté | :0         |       |

La console vous affichera la liste des clients connus par le serveur et vous permettra de paramétrer et lancer les inventaires.

Inventaire automatique à l'inscription du poste Client 📃

<u>0</u>K

Annuler

<u>C</u>onnecter

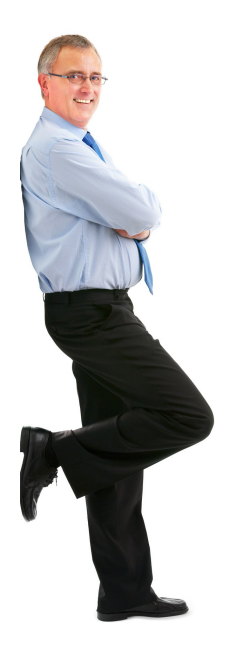

## UTILISATION DE NETWORK IP INSTALL Présentation Avantages

Network IP Install est un outil qui permet de déployer les clients Network IP à travers le réseau.

Cet outil peut fonctionner sur les domaines ou Workgroups. Néanmoins, pour les Workgroups, il sera nécessaire d'avoir un utilisateur avec pouvoir identique sur tous les postes.

Network IP Install vient en complément de la méthode de déploiement par script. Network IP Install permet de déployer les clients Landpark à travers le réseau sans écrire de script.

Il permet ainsi un déploiement simple sans l'écriture d'un script car celui-ci le génère pour ensuite l'exporter au format « .bat ».

Network IP Install apporte également la possibilité de désinstaller tous types de clients Landpark (service).

## **Fonctionnement**

1. Un scan du réseau est à exécuter permettant ainsi l'envoi de requêtes sur les machines détectées. Le résultat de ce scan nous permet ainsi de savoir si la machine à un client d'installé et de démarré.

2. Ensuite après avoir sélectionné les postes sur lesquels opérer, vous pouvez donc désormais effectuer l'exécution de l'action choisi sur l'interface.

## Mise en place

La mise en place de Network IP Install nécessite les prérequis pour Network IP, comme le partage de dossier :

C:\program files\Cerus\Landpark\IP Clients (Nom Partage = Nom du dossier sans espace)

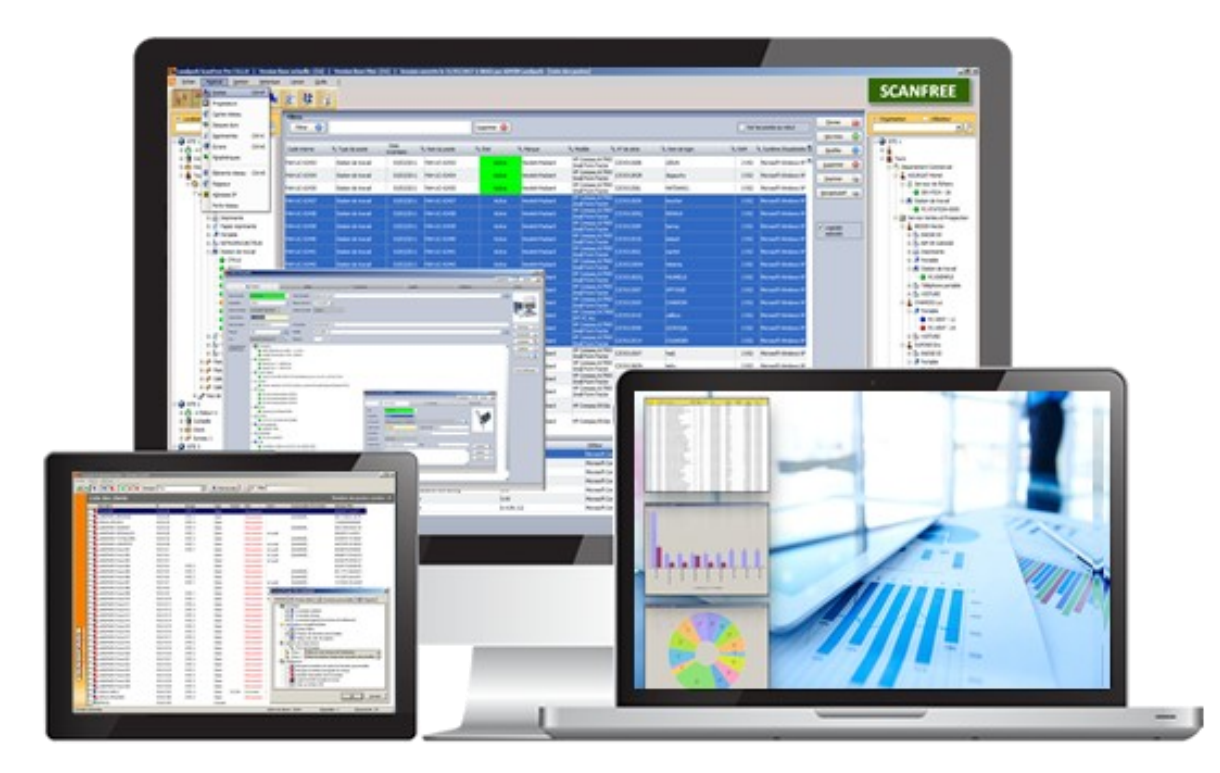

## Prise en main

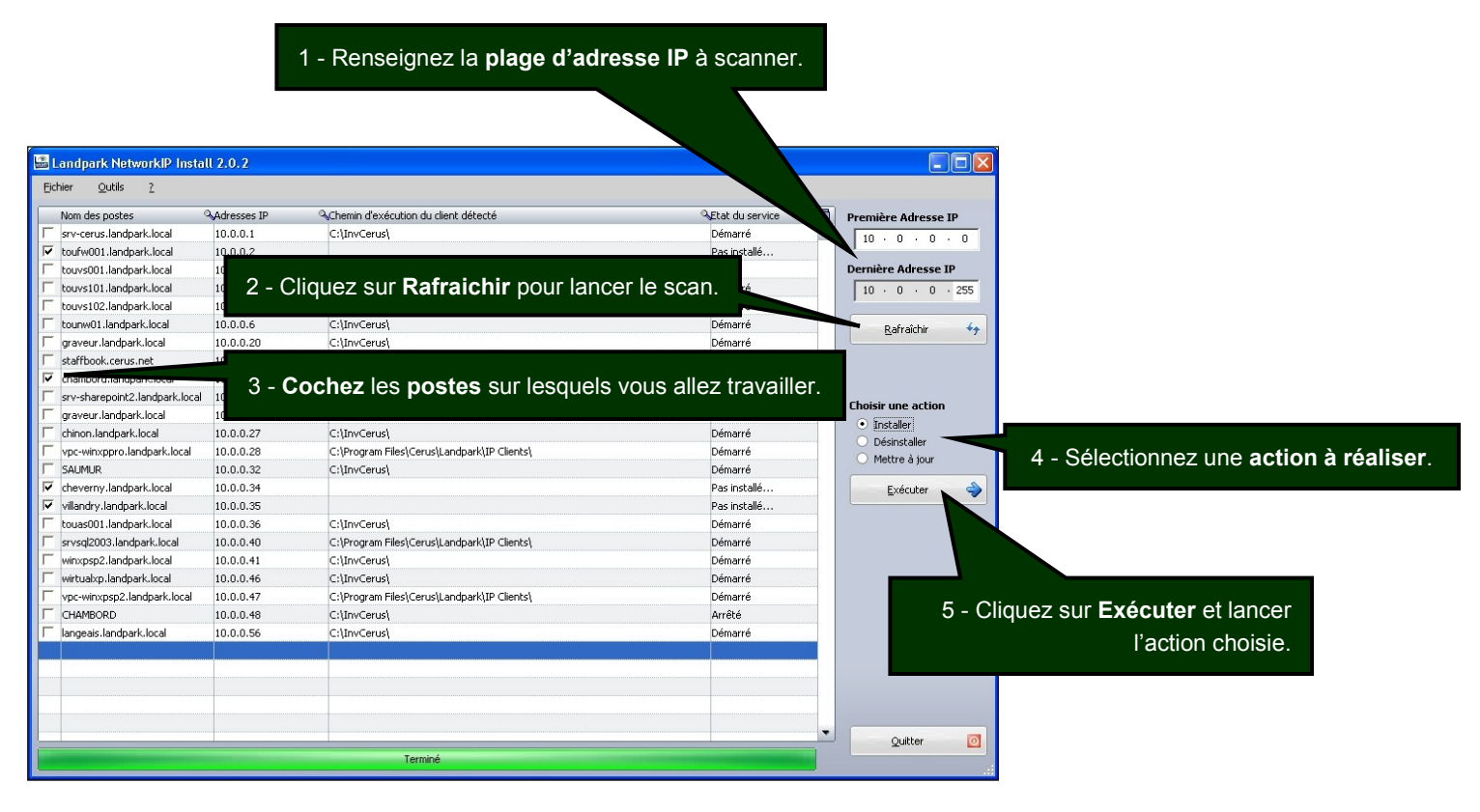

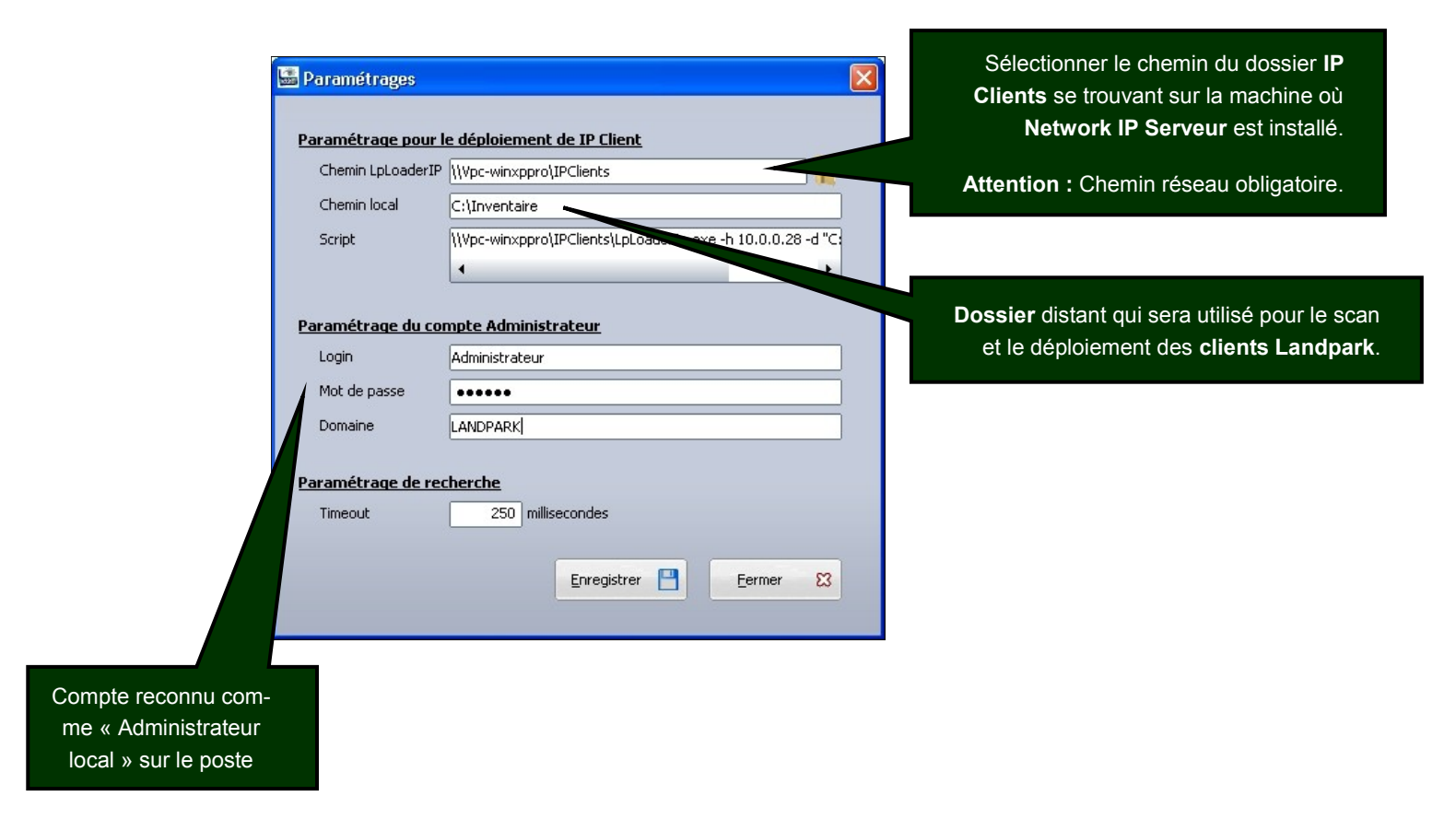

## UTILISATION DE DOINVENTORY

## Présentation

Dolnventory est un exécutable qui permet de lancer l'inventaire sur des postes clients.

L'inventaire peut-être effectué à chaque login ou planifié selon vos besoins (tous les deux jours par exemple).

Un fichier de log est systématiquement créé sur le serveur, pour lister les inventaires effectués et les éventuelles erreurs.

## **Avantages**

Dolnventory permet d'inventorier les postes clients via un script de connexion, sans utiliser les modules client et serveur.

Il évite ainsi la connexion du client et permet ainsi de contourner ses prérequis (NetBIOS et une connexion permanente).

Il peut-être particulièrement utile dans le cas de postes se connectant via un modem ou un routeur sur le serveur de domaine, mais dont la connexion est interrompue automatiquement au bout d'un certain temps d'inactivité.

## Fonctionnement

Dolnventory peut fonctionner de deux façons différentes :

1. En ne rapatriant sur le poste du client que les fichiers nécessaires à l'inventaire, ces fichiers n'étant rapatriés que s'ils ne sont pas déjà présent sur le poste client ou s'ils ont été modifiés sur le serveur. On évite ainsi d'utiliser de la bande passante en ne transférant vers le client que le minimum de données. De plus, cette option permet d'utiliser la planification (nécessite un fichier local au poste client pour mémoriser la date du dernier inventaire).

2. En exécutant l'inventaire directement à partir des fichiers présents sur le serveur sans les copier sur le poste client. Les fichiers nécessaires à l'inventaire transitent sur le réseau (pour être exécutés) à chaque inventaire mais on évite ainsi de **laisser des fichiers sur le poste client.** 

## Mise en place

La mise en place de Dolnventory nécessite de partager certains répertoires situés sur votre serveur.

C:\program files\Cerus\Landpark\DoInventory

C:\program files\Cerus\Landpark\Moteurs

C:\program files\Cerus\Landpark\Resultats

C:\program files\Cerus\Landpark

## Partages des répertoires

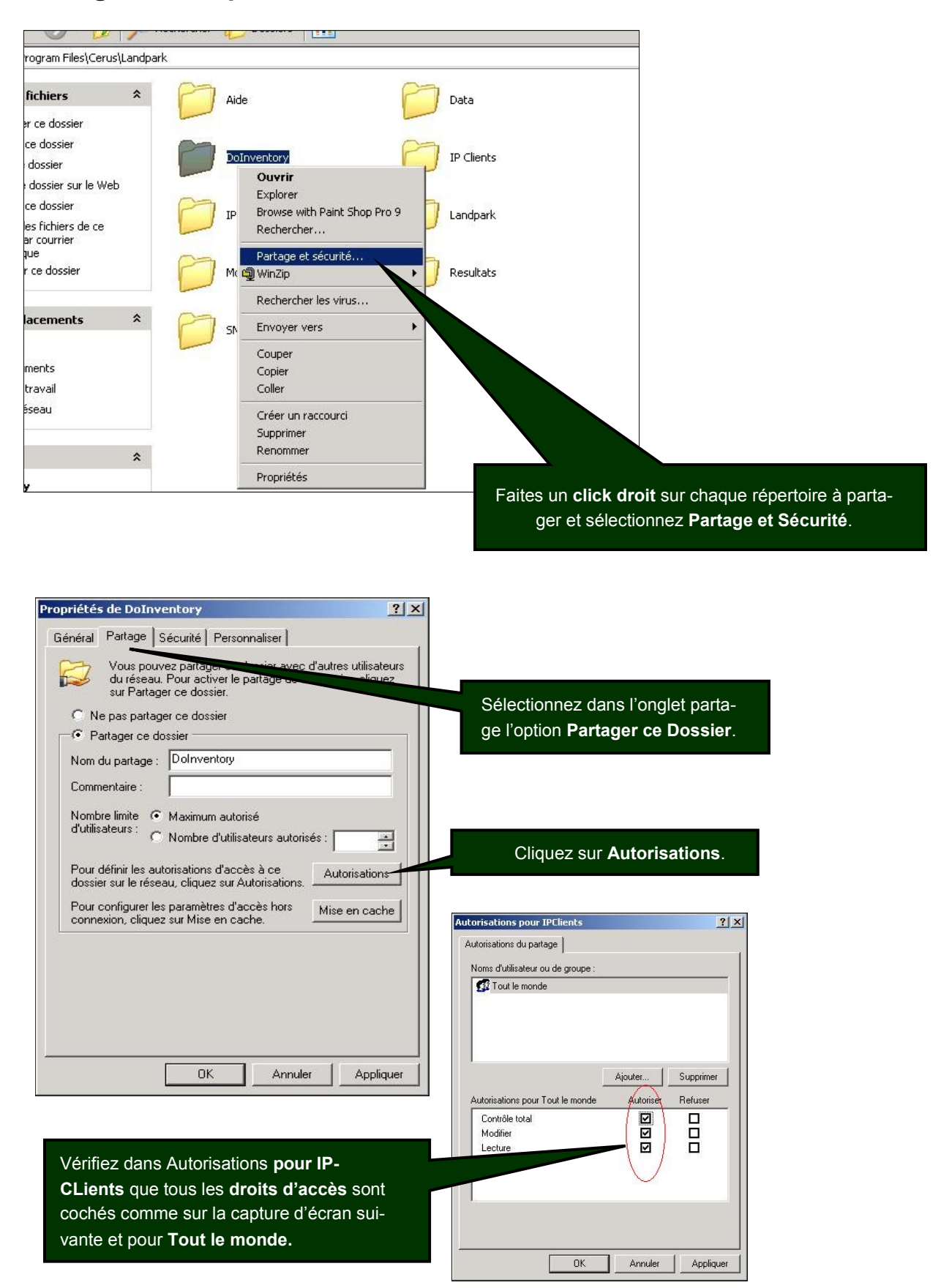

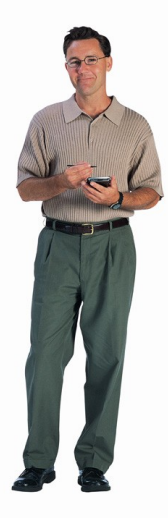

## Script de connexion

Dolnventory nécessite aussi la modification de votre **script de connexion**. Si vous n'avez pas ou que vous ne savez pas modifier un script de connexion, reportez vous à la section **créer son script de connexion**.

## Insérer dans les scripts de connexions les lignes suivantes :

#### \\serveur\doInventory\doinventory.exe -p7j -lc:\landpark -r\\serveur\Moteurs -d\\serveur\Resultats

Pour plus d'efficacité, il est aussi possible de copier directement le fichier Dolnventory.exe sur le poste client (s'il n'y est pas déjà présent) et de le lancer à partir de son emplacement sur le poste client. On évite ainsi le transfert par le réseau (pour l'exécution) de Dolnventory.exe lors de chaque connexion d'un utilisateur.

Pour cela, insérer dans les scripts de connexions des lignes analogues aux suivantes :

```
@echo off
if not exist c:\landpark md c:\landpark
if not exist c:\landpark\DoInventory.exe copy \\serveur\DoInventory\DoInventory.exe
c:\landpark
Rem Attention, ne pas couper la ligne suivante
c:\landpark\doinventory.exe -p7j -lc:\landpark -r\\srvlpk\Moteurs -d\\srvlpk\Resultats
```

## Syntaxe d'appel de l'exécutable

Le fichier Dolnventory.exe mis en place dans votre script de connexion peut utiliser la syntaxe suivante :

Syntaxe : DoInventory [-remoteLaunch | -pPLANIF] [-ILOCAL\_PATH] [-rREMOTE\_PATH] [dDTA\_PATH] [-nolog]

#### PLANIF

{always|1j|2j|3j|...}

#### -remoteLaunch

Permet d'inventorier un poste client sans copier de fichier sur ce poste (ne permet pas la planification)

#### LOCAL\_PATH

Répertoire du poste client qui recevra le moteur d'inventaire. Ignoré si **-remoteLaunch** est indiqué. Le répertoire indiqué est créé s'il n'existe pas (Par défaut *C:\Landpark*).

#### **REMOTE\_PATH**

Chemin réseau des moteurs d'inventaire.

#### DTA\_PATH

Répertoire réseau de destination des fichiers dta et du fichier de log créé sur le serveur.

#### -nolog

Pas de création du fichier log.txt.

### Paramétrages supplémentaires

Il est possible de modifier le fichier de paramétrage des moteurs d'inventaire, 'Param.inf', via Landpark Network IP ou Landpark Manager.

#### Fichier log.txt

Lors des inventaires, deux fichiers de log sont créés, par défaut sur le poste client d'une part et dans dossier partagé **résultats** du poste serveur d'autre part. Ils permettent de détecter facilement l'origine d'un disfonctionnement. Par exemple si l'inventaire n'est pas fait sur le poste client, il est probable que Dolnventory ne trouve pas les moteurs d'inventaire. Le fichier de log créé sur le poste client (dans le répertoire indiqué par le paramètre -I) permet de détecter rapidement ce problème.

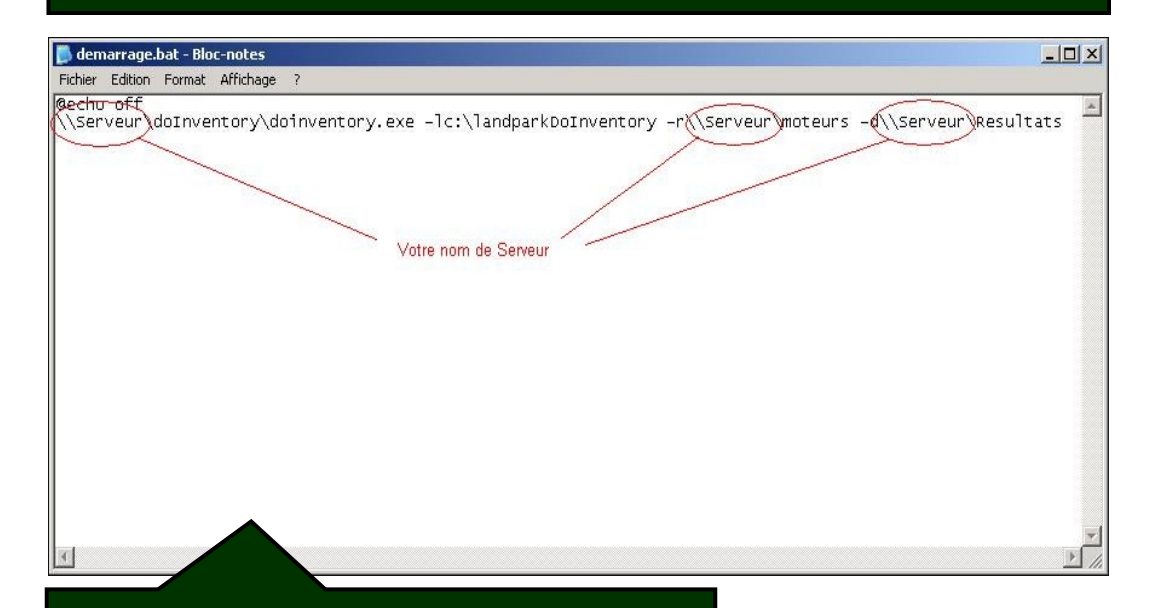

Ouvrez un éditeur de texte. lci **Notepad**. **Ecrivez la <u>ligne du script</u> vue au paragraphe précédent.** 

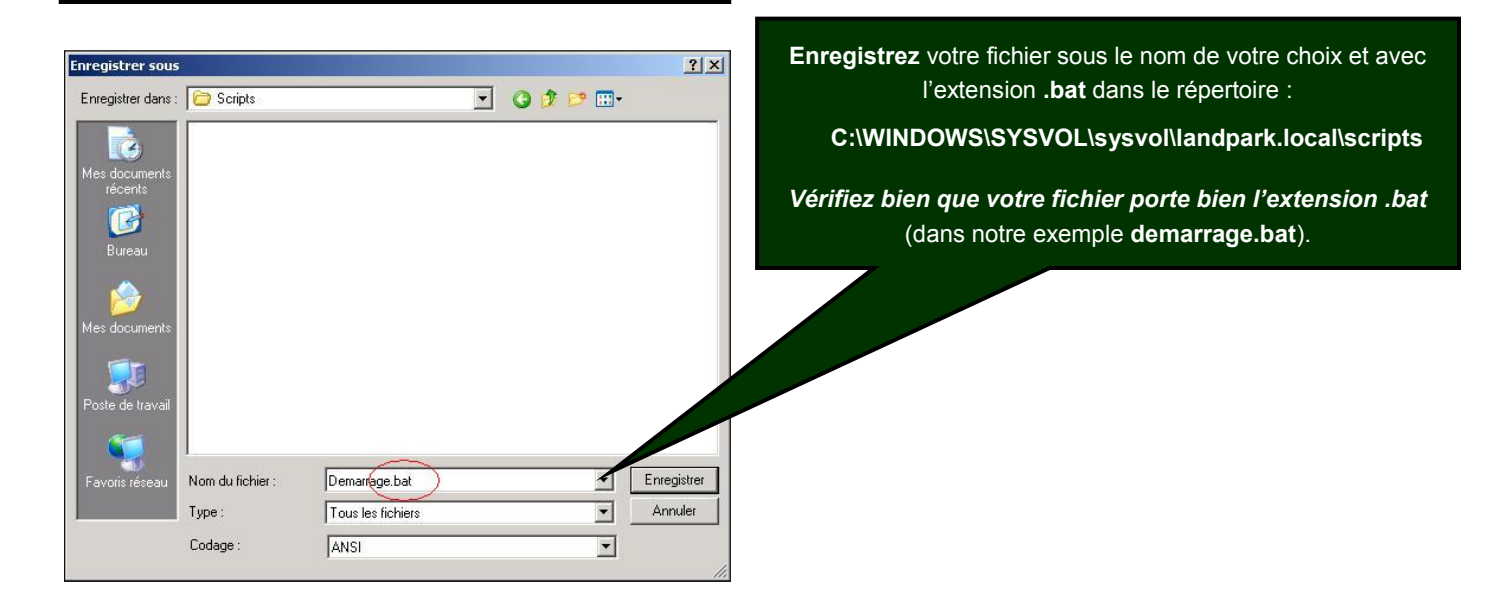

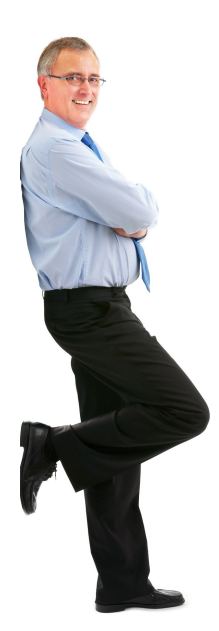

## Mise en place du script par groupes d'utilisateurs

| L                  | es c                                   | aptures d'                                              | écran ci-d                                            | essous s                                           | ont issues                               | de la ver                                 | sion Wind                          | lows 2003                             | Serveur                        |
|--------------------|----------------------------------------|---------------------------------------------------------|-------------------------------------------------------|----------------------------------------------------|------------------------------------------|-------------------------------------------|------------------------------------|---------------------------------------|--------------------------------|
| 👔 Outils           | : d'adn                                | ninistration                                            |                                                       |                                                    |                                          |                                           |                                    |                                       |                                |
| Eichier            | Edition                                | n Affic <u>h</u> age F                                  | a <u>v</u> oris <u>O</u> utils j                      | 2                                                  |                                          |                                           |                                    |                                       |                                |
| 🔾 Précé            | dente                                  | • 🕤 • 🏂 🎝                                               | 🔎 Rechercher 🏾 🌔                                      | 🔈 Dossiers 🛛 🔓                                     | 5 3 × 19                                 |                                           |                                    |                                       |                                |
| Adresse            | 🎲 Ou                                   | tils d'administratior                                   | ו                                                     |                                                    |                                          |                                           |                                    |                                       | 💌 🔁 ОК                         |
| Administ<br>de clu | rateur<br>ster                         | Assistant<br>Configurer vo                              | Assistants<br>Microsoft .N                            | Autorité de<br>certification                       | Bureaux à<br>distance                    | Configuration de<br>Microsoft .NE         | Configuration<br>des services      | DHCP                                  | ③<br>戸井、<br>DNS                |
| Domair<br>approba  | ies et<br>tions                        | Gérer votre<br>serveur                                  | Gestion de<br>licences Termi                          | Gestion de<br>l'ordinateur                         | Gestionnaire de<br>licences              | Gestionnaire<br>d'équilibrage             | Gestionnaire des<br>services Inter | Gestionnaire des<br>services Termi    | Installation des services d'in |
| Interfac           | e Web                                  | Observateur<br>d'événements                             | Performances                                          | Routage et<br>accès distant                        | Service POP3                             | Services                                  | Services de<br>composants          | Sites et services<br>Active Directory | Sources de<br>données (ODBC)   |
| Stratéç<br>sécurit | jie de<br>é d                          | Stratégie de<br>sécurité d                              | Système de fichiers distri                            | Utilisateurs et<br>ordinateurs<br>Active Directory |                                          |                                           |                                    |                                       |                                |
|                    | Ouvi<br><b>Duti</b><br>Ouvi<br>(ici io | rez votre p<br>Is d'admi<br>rez ensuite<br>cône utilis: | panneau d<br>nistration<br>e votre app<br>ateurs et c | e configu<br>olication o<br>ordinateur             | ration et o<br>de gestior<br>rs Active [ | double clic<br>n des utilis<br>Directory) | juez sur<br>ateurs.                | Utilisat<br>Otilisat<br>Active D      | eurs et<br>ateurs<br>lirectory |

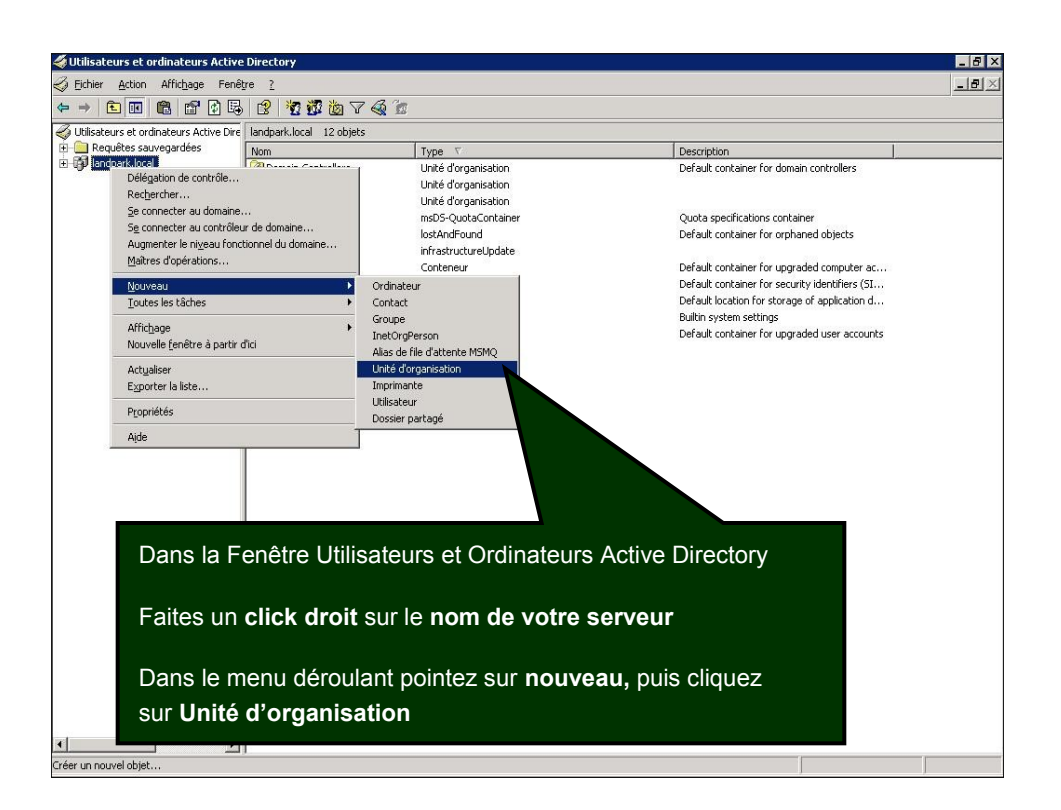

| Image: Landpark         Image: Landpark                                                                                                    |                                                                                                    |                                                                                                    |                                       |
|----------------------------------------------------------------------------------------------------|----------------------------------------------------------------------------------------------------|----------------------------------------------------------------------------------------------------|---------------------------------------|
| DK       Annuler         nez un nom de votre choix à votre nouvelle Unité d'organisation         nous choisissons Landpark)         uez sur OK         Image: State of the state of the st                                                                                                    | Nom :                                                                                                    |                                                                                                    |                                       |
| UK       Annuler         nez un nom de votre choix à votre nouvelle Unité d'organisation         nous choisissons Landpark)         uez sur OK         Villisateurs et ordinateurs Active Directory [srv-cerus.landpa         Villisateurs et ordinateurs Active Directory [srv-cerus.landpa         Villisateurs et ordinateurs Active Directory [srv-cerus.landpa         Villisateurs et ordinateurs Active Directory [srv-cerus.landpa         Villisateurs et ordinateurs Active Directory [srv-cerus.landpa         Villisateurs et ordinateurs Active Directory [srv-cerus.landpa         Villisateurs et ordinateurs Active Directory [srv-cerus.landpa         Villisateurs et ordinateurs Active Directory [srv-cerus.landpa         Villisateurs et ordinateurs Active Directory [srv-cerus.landpa         Villisateurs et ordinateurs Active Directory [srv-cerus.landpa         Villisateurs et ordinateurs Active Directory [srv-cerus.landpa         Villisateurs et ordinateurs Active Directory [srv-cerus.landpa         Villisateurs et ordinateurs et ordinateurs et o                                                                                                    |                                                                                                    |                                                                                                    |                                       |
| UK       Annuler         nez un nom de votre choix à votre nouvelle Unité d'organisation         nous choisissons Landpark)         uez sur OK         VIIIsateurs et ordinateurs Active Directory [srv-cerus.landpark]         VIIIsateurs et ordinateurs Active Directory [srv-cerus.landpark]         VIIIsateurs et ordinateurs Active Directory [srv-cerus.landpark]         VIIIsateurs et ordinateurs Active Directory [srv-cerus.landpark]         VIIIsateurs et ordinateurs Active Directory [srv-cerus.landpark]         VIIIsateurs et ordinateurs Active Directory [srv-cerus.landpark]         VIIIsateurs et ordinateurs Active Directory [srv-cerus.landpark]         VIIIsateurs et ordinateurs Active Directory [srv-cerus.landpark]         VIIIsateurs et ordinateurs Active Directory [srv-cerus.landpark]         Prognissenties_Landpark]         Domain Controllers         ForeignSecurityPrincipals         Outveal         VIIIsateurs et stâches         Vouveal         Vouveal [outveal         Vouveal [outveal         Vouveal [outvealiser         Vouveal [outvealiser         Vouveal [outvealiser         Progniétés         Ajde                                                                                                    |                                                                                                    |                                                                                                    |                                       |
| DK       Annuler         nez un nom de votre choix à votre nouvelle Unité d'organisation         cous choisissons Landpark)         uez sur OK         Vitilisateurs et ordinateurs Active Directory [srv-cerus.landpar]         Requêtes sauvegardées         Unité d'organisation         Requêtes sauvegardées         Builtin         Computers         PoreignSecurityPrincipals         Inventaire_Landpark         Délégation de contrôle         Déjeacer         NTD         Rechercher         User         Jouveau         Jouveau         User         Nouvelle fenêtre à partir d'Ici         Cogper         Supprimer         Recogmer         Actualiser                                                                                                    |                                                                                                    |                                                                                                    |                                       |
| DK       Annuler         nez un nom de votre choix à votre nouvelle Unité d'organisation         hous choisissons Landpark)         uez sur OK         Image: State of the state of the st                                                                                                    |                                                                                                    |                                                                                                    |                                       |
| DK       Annuler         nez un nom de votre choix à votre nouvelle Unité d'organisation         nous choisissons Landpark)         uez sur OK         Image: Sauvegardées         Utilisateurs et ordinateurs Active Directory [srv-cerus.landpark.local         Builtin         Computers         Domain Controllers         ForeignSecurityPrincipals         Inventaire_Landpark         Directore inventaire         User         NTD         Requêtes tâches         Nuvelle fenêtre à partir d'ici         Coyper         Supprimer         Renogmer         Actualiser                                                                                                    |                                                                                                    |                                                                                                    |                                       |
| OK       Annuler         nez un nom de votre choix à votre nouvelle Unité d'organisation         nous choisissons Landpark)         uez sur OK         Image: Computers         Image: Computers         Image: Noto: Computers         Image: Computers         Image: Noto: Computers         Image: Noto: Computers         Image: Noto: Computers         Image: Noto: Computers         Image: Noto: Computers         Image: Noto: Computers         Image: Noto: Computers         Image: Noto: Computers         Image: Noto: Computers         Image: Noto: Computers         Image: Noto: Computers                                                                                                    |                                                                                                    |                                                                                                    |                                       |
| OK       Annuler         nez un nom de votre choix à votre nouvelle Unité d'organisation         hous choisissons Landpark)         uez sur OK         Image: State and State and Stat                                                                                                    |                                                                                                    |                                                                                                    |                                       |
| OK       Annuler         Intez un nom de votre choix à votre nouvelle Unité d'organisation         Integration of the second second se                                                                                                    |                                                                                                    |                                                                                                    |                                       |
| nez un nom de votre choix à votre nouvelle Unité d'organisation<br>hous choisissons Landpark)<br>uez sur OK                                                                                                    | •                                                                                                    | OK                                                                                                    | Annuler                               |
| nez un nom de votre choix à votre nouvelle Unité d'organisation<br>hous choisissons Landpark)<br>uez sur OK                                                                                                    |                                                                                                    |                                                                                                    |                                       |
| nous choisissons Landpark)<br>uez sur OK                                                                                                    | nez un <b>nom</b> de votr                                                                                                    | e choix à votre nouvelle Unité                                                                                                    | A d'organisation                      |
| nous choisissons Landpark)<br>uez sur OK                                                                                                    |                                                                                                    |                                                                                                    | e d organisation                      |
| uez sur OK                                                                                                    | nous choisissons <b>La</b>                                                                                                    | ndpark)                                                                                                    |                                       |
| <ul> <li>Utilisateurs et ordinateurs Active Directory [srv-cerus.landpa<br/>Requêtes sauvegardées<br/>landpark.local</li> <li>Builtin</li> <li>Computers</li> <li>Domain Controllers</li> <li>ForeignSecurityPrincipals</li> <li>inventaire_Landpark</li> <li>Lost</li> <li>Délégation de contrôle</li> <li>Délégatorn de contrôle</li> <li>Délégatorn de contrôle</li> <li>Délégatorn de contrôle</li> <li>NTD:</li> <li>Rechercher</li> <li>NTD:</li> <li>Prog</li> <li>Syst</li> <li>Joutes les tâches</li> <li>Nouvelle fenêtre à partir d'ici</li> <li>Coyper</li> <li>Supprimer</li> <li>Renommer</li> <li>Actualiser</li> <li>Propriétés</li> <li>Ajde</li> </ul>                                                                                                    | uez sur <b>OK</b>                                                                                                    |                                                                                                    |                                       |
| Utilisateurs et ordinateurs Active Directory [srv-cerus.landpa         Requêtes sauvegardées         Iandpark.local         Iandpark.local         Imade and the sauvegardées         Imade and the sauvegardées                                                                                                    |                                                                                                    |                                                                                                    | Yes                                   |
| Requêtes sauvegardées Iandpark.local Gomputers Computers ForeignSecurityPrincipals ForeignSecurityPrincipals ForeignSec                                                                                                    | 🎸 Utilisateurs et                                                                                                    | ordinateurs Active Directory [s                                                                                                    | rv-cerus.landpa                       |
| Builtin     Gomputers     Computers     Computers     Gomputers     ForeignSecurityPrincipals     Gomputers     Inventaire_Landpark     Gomputers     Délégation de contrôle     Déplacer     Déplacer     Dépla                                                                                                    |                                                                                                    |                                                                                                    |                                       |
| <ul> <li>Computers</li> <li>Domain Controllers</li> <li>ForeignSecurityPrincipals</li> <li>inventaire_Landpark</li> <li>inventaire_Landpark</li> <li>inventaire_L</li></ul> | 🗄 🛄 Requêtes                                                                                                    | sauvegardées<br>ocal                                                                                                    |                                       |
| <ul> <li>ForeignSecurityPrincipals</li> <li>inventaire_Landpark</li> <li>Lant</li> <li>Délégation de contrôle</li> <li>Déplacer</li> <li>Déplacer</li> <li>Prog</li> <li>Syst</li> <li>Mouveau</li> <li>Toutes les tâches</li> <li>Nouvelle fenêtre à partir d'ici</li> <li>Couper</li> <li>Supprimer</li> <li>Renommer</li> <li>Actualiser</li> <li>Propriétés</li> <li>Ajde</li> </ul>                                                                                                    | i∰… 🧰 Requêtes<br>⊡… 🗊 landpark.l<br>i∰… 🧰 Builtin                                                                                                    | sauvegardées<br>ocal                                                                                                    |                                       |
| Inventaire_Landpark   Image: Control in the image: Control in the image: Control                                         | E Requêtes<br>E Indepark.I<br>E Indepark.I<br>E E<br>E E<br>E Indepart<br>E Indepart<br>E                                                                                                    | sauvegardées<br>ocal<br>uters<br>n Controllers                                                                                                    |                                       |
| Image: Sector of the sector of the secto                                           | Requêtes     Arguna Requêtes     Arguna R | sauvegardées<br>ocal<br>uters<br>in Controllers<br>inSecurityPrincipals                                                                                                    |                                       |
| Image: Sector of the sector of the sector                                          | Requêtes     Requêtes     Indpark.l     Image: Indpark.l     Image: | sauvegardées<br>ocal<br>In Controllers<br>InSecurityPrincipals<br>:aire_Landpark<br>Délégation de contrôle                                                                                                    |                                       |
| Image: Syst image: Syst image: Toutes les tâches       Image: Syst image: Toutes les tâches         Image: User image: Syst image: Syst image: S                                                                             | Requêtes     Requêtes     Iandpark.I     Builtin     Comp     Omai     Foreig     Invent     Conce     Lanc     Lost                                                                                                    | sauvegardées<br>ocal<br>uters<br>n Controllers<br>jnSecurityPrincipals<br>:aire_Landpark<br>Délégation de contrôle<br><u>D</u> éplacer                                                                                                    |                                       |
| Nouvelle fenêtre à partir d'ici<br>Couper<br>Supprimer<br>Renommer<br>Actualiser<br>Propriétés<br>Ajde                                                                                                    | Requêtes     Requêtes     Iandpark.I     Builtin     Gompi     Gompi    | sauvegardées<br>ocal<br>uters<br>in Controllers<br>inSecurityPrincipals<br>:aire_Landpark<br>Délégation de contrôle<br>Déplacer<br>Rechercher                                                                                                    |                                       |
| Couper<br>Supprimer<br>Renommer<br>Actualiser<br>Propriétés<br>Ajde                                                                                                    | Requêtes     Requêtes     Solution     Requêtes     Solution     Solution     Solution     Requêtes     Solution     Solution     Solution                                                                                                    | sauvegardées<br>ocal<br>uters<br>n Controllers<br>inSecurityPrincipals<br>caire_Landpark<br>Délégation de contrôle<br><u>D</u> éplacer<br>Rec <u>h</u> ercher<br><u>N</u> ouveau<br>Toutes les têcher                                                                                  |                                       |
| Supprimer<br>Supprimer<br>Renommer<br>Actyaliser<br>Propriétés<br>Ajde                                                                                                    | Requêtes     Requêtes     Iandpark.I     Builtin     Compi     G    Omai     Foreig     Cost.     Cost.     Prog     Syst     Syst     User                                                                                                    | sauvegardées<br>ocal<br>uters<br>n Controllers<br>nSecurityPrincipals<br>:aire_Landpark<br>Délégation de contrôle<br>Déplacer<br>Rechercher<br>Nouveau<br>Toutes les tâches                                                                                                    |                                       |
| Reno <u>m</u> mer<br>Act <u>u</u> aliser<br>P <u>r</u> opriétés<br>A <u>i</u> de                                                                                                    | Requêtes     Iandpark.I     Iandpark.I     Gompi     Gompi    | sauvegardées<br>ocal<br>uters<br>in Controllers<br>inSecurityPrincipals<br>caire_Landpark<br>Délégation de contrôle<br>Déplacer<br>Rec <u>h</u> ercher<br><u>N</u> ouveau<br><u>T</u> outes les tâches<br>Nouvelle <u>f</u> enêtre à partir d'ic                                       | i i i i i i i i i i i i i i i i i i i |
| Act <u>u</u> aliser<br>P <u>r</u> opriétés<br>Aįde                                                                                                    | Requêtes     Iandpark.I     Iandpark.I     Compi     Compi     Onea     Foreig     Lost.     Prog     Prog     Syst     User                                                                                                    | sauvegardées<br>ocal<br>uters<br>in Controllers<br>inSecurityPrincipals<br>:aire_Landpark<br>Délégation de contrôle<br>Déplacer<br>Rechercher<br>Nouveau<br>Toutes les tâches<br>Nouveale fenêtre à partir d'ic<br>Couper<br>Supprimer                                                 | i i                                   |
| P <u>r</u> opriétés<br>A <u>i</u> de                                                                                                    | Requêtes     Iandpark.I     Builtin     Compi     Go Domai     Foreig     Jonai     Lost.     Prog     Syst     Syst     User                                                                                                    | sauvegardées<br>ocal<br>uters<br>in Controllers<br>inSecurityPrincipals<br>:aire_Landpark<br>Délégation de contrôle<br>Déplacer<br>Rechercher<br>Rechercher<br>Nouveau<br>Toutes les tâches<br>Nouvelle fenêtre à partir d'ic<br>Coyper<br>Supprimer<br>Renommer                       |                                       |
| Aįde                                                                                                    | Requêtes     Iandpark.I     Iandpark.I     Gompi     Compi     Gomi     Foreig     Iand     Foreig     Iand     Foreig     Iand     Foreig     Iand     Foreig     Iand     Foreig     Iand     Foreig     Iand     Iand     Ia | sauvegardées<br>ocal<br>uters<br>n Controllers<br>nSecurityPrincipals<br>:aire_Landpark<br>Délégation de contrôle<br>Déplacer<br>Rechercher<br>Nouveau<br>Toutes les tâches<br>Nouvelle fenêtre à partir d'ic<br>Coyper<br>Supprimer<br>Renommer<br>Actyaliser                         |                                       |
|                                                                                                    | Requêtes     Sequêtes     Sequêtes      | sauvegardées<br>ocal<br>uters<br>in Controllers<br>inSecurityPrincipals<br>:aire_Landpark<br>Délégation de contrôle<br>Déplacer<br>Rechercher<br>Nouveau<br>Toutes les tâches<br>Nouvelle fenêtre à partir d'ic<br>Coyper<br>Supprimer<br>Renommer<br>Actualiser<br>Propriétés         |                                       |
|                                                                                                    | Requêtes     Iandpark.I     Builtin     Compi     Compi     Good Domai     Foreig     Control Domai     Control Domai     Control Dom | sauvegardées<br>ocal<br>uters<br>in Controllers<br>inSecurityPrincipals<br>iaire_Landpark<br>Délégation de contrôle<br>Déplacer<br>Rechercher<br>Nouveau<br>Toutes les tâches<br>Nouvelle fenêtre à partir d'ic<br>Couper<br>Supprimer<br>Renommer<br>Actualiser<br>Propriétés<br>Ajde |                                       |
|                                                                                                    | Requêtes     Iandpark.I     Iandpark.I     Gompi     Compi     Gomi     Foreig     Iand     Toreig     Iand     Toreig     Iand     Toreig     Iand     Toreig     Iand     Iand   | sauvegardées<br>ocal<br>uters<br>in Controllers<br>inSecurityPrincipals<br>caire_Landpark<br>Délégation de contrôle<br>Déplacer<br>Rechercher<br>Nouveau<br>Toutes les tâches<br>Nouvelle fenêtre à partir d'ic<br>Coyper<br>Supprimer<br>Renommer<br>Actualiser<br>Propriétés<br>Ajde |                                       |

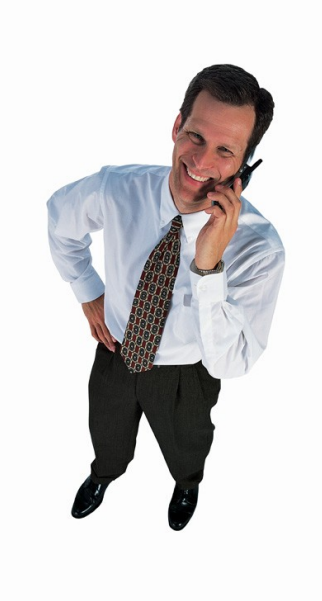

Da

Faites un click droit sur votre nouvelle Unité d'organisation précédemment crée.

Dans notre exemple, il s'agit de Landpark.

Dans le menu déroulant, cliquez sur propriétés.

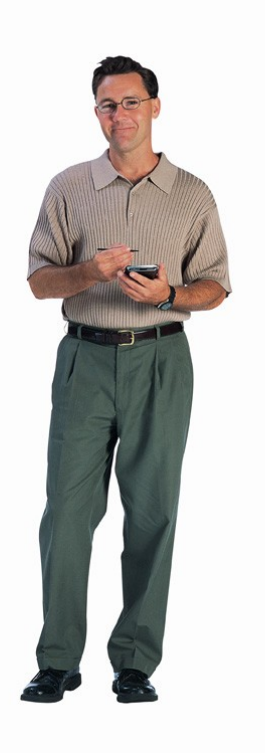

| ur améliorer la                                                                   | a gestion des strat                                                                   | égies de group                                                                | e, mettez-les à                   | niveau vers                                 |  |
|-----------------------------------------------------------------------------------|---------------------------------------------------------------------------------------|-------------------------------------------------------------------------------|-----------------------------------|---------------------------------------------|--|
| console de ge<br>- 🛆                                                              | estion des stratégi                                                                   | es de groupe (l                                                               | GPMC).                            |                                             |  |
| Liaisor                                                                           | ns de l'objet Straté                                                                  | igie de groupe                                                                | actuel pour La                    | ndpark                                      |  |
| iaisons de l'o                                                                    | biet Stratégie de c                                                                   | Toupe                                                                         | Ne pas pa                         | Désac                                       |  |
|                                                                                   |                                                                                       |                                                                               | and pass parts                    |                                             |  |
|                                                                                   |                                                                                       |                                                                               |                                   |                                             |  |
|                                                                                   |                                                                                       |                                                                               |                                   |                                             |  |
|                                                                                   |                                                                                       |                                                                               |                                   |                                             |  |
| is un obiet GI                                                                    | 20 est haut dans l                                                                    | la lista plus sa                                                              | priorité est élev                 |                                             |  |
| is un objet Gf<br>tte liste a été                                                 | PO est haut dans<br>obtenue à partir d                                                | la liste, plus sa<br>le : srv-cerus.la                                        | priorité est élev<br>ndpark.local | vée.                                        |  |
| is un objet Gf<br>tte liste a été<br><u>N</u> ouveau                              | PO est haut dans<br>obtenue à partir d<br>Ajouter                                     | la liste, plus sa<br>le : srv-cerus.la<br>Modifier                            | priorité est élev<br>ndpark.local | <b>vée.</b><br>Monter                       |  |
| is un objet Gf<br>tte liste a été<br><u>N</u> ouveau<br>Optic                     | PO est haut dans<br>obtenue à partir d<br>Ajouter<br>Supprimer                        | la liste, plus sa<br>le : srv-cerus.la<br>Modifier<br><u>P</u> ropriétés      | priorité est élev<br>ndpark.local | <b>/ée.</b><br>Monter<br>D <u>e</u> scendre |  |
| is un objet Gf<br>tte liste a été<br><u>Nouveau</u><br>Opt <u>ic</u>              | PO est haut dans l<br>obtenue à partir d<br>Ajouter<br>Supprimer                      | la liste, plus sa<br>le : srv-cerus.la<br>Modițier<br>Bropriétés              | priorité est élev<br>ndpark.local | <b>/ée.</b><br>Monter<br>D <u>e</u> scendre |  |
| is un objet GF<br>tte liste a été<br><u>N</u> ouveau<br>Optic<br>B <u>l</u> o péi | PO est haut dans<br>obtenue à partir d<br>Ajouter<br>Supprimer<br>ritage de stratégie | la liste, plus sa<br>le : srv-cerus.la<br>Modifier<br><u>P</u> ropriétés<br>s | priorité est élev<br>ndpark.local | <b>vée.</b><br>Monter<br>D <u>e</u> scendre |  |

Dans les propriétés de Landpark, cliquez sur l'onglet **Stratégie de groupe** Cliquez sur le bouton **Nouveau** 

| Liaisons de l'o          | bjet Stratégie de gr | oupe                 | Ne pas pa         | Désac              |
|--------------------------|----------------------|----------------------|-------------------|--------------------|
| 🕄 Stratégie l            | andpark Générale.    |                      |                   |                    |
|                          |                      |                      |                   |                    |
|                          |                      |                      |                   |                    |
|                          |                      |                      |                   |                    |
|                          |                      |                      |                   |                    |
| is un objet Gi           | PO est haut dans la  | i liste, plus sa     | priorité est élev | /ée.               |
| elle liste a ele         | obtenue a parur ue   | ) : srv-cerus.ia     | парагклосал       |                    |
| <u>N</u> ouveau          | Ajouter              | Modi <u>f</u> ier    |                   | Monter             |
| Options                  | Supprimer            | Propriétés           |                   | ) <u>e</u> scendre |
|                          |                      |                      |                   |                    |
| Bloquer l'hé             | ritage de stratégies |                      |                   |                    |
|                          |                      |                      |                   |                    |
|                          |                      |                      |                   |                    |
| onnez un <b>nor</b>      | n de votre choix à   | la <b>nouvelle s</b> | tratégie crée.    |                    |
| ans notre exe<br>énérale | emple nous avons     | choisi comn          | ne nom : Stra     | tégie Lan          |
|                          |                      |                      |                   |                    |

#### 1 Dans la fenêtre Editeur d'objets de stratégie de groupe.

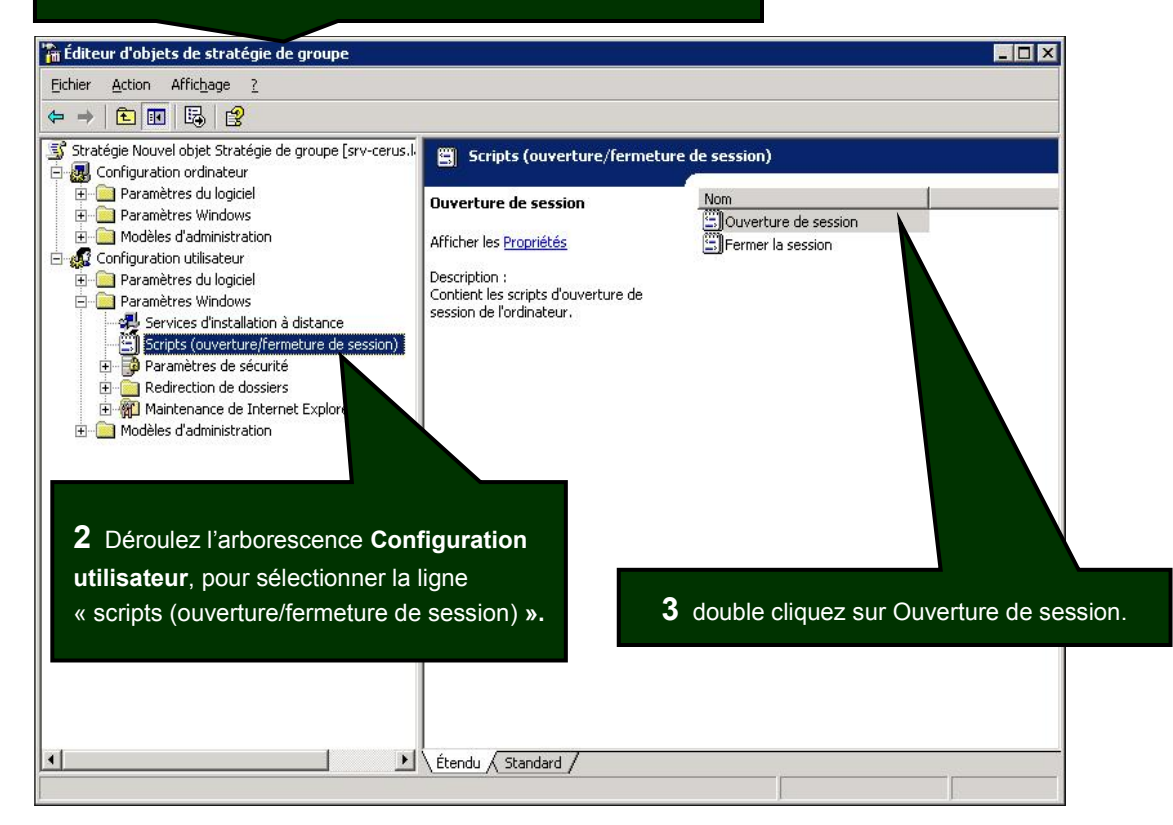

| opriétés de Déma                                     | rrage                                     | ? ×               |                                              |
|------------------------------------------------------|-------------------------------------------|-------------------|----------------------------------------------|
| Scripts                                              | rage scripts pour Stratégie Landpark gér  | rérale            | 4 Dans la Fenêtre Propriétés de<br>Démarrage |
| Nom                                                  | Paramètres                                | Monter            | Cliquez sur <b>Ajouter</b>                   |
|                                                      |                                           | <u>Descendre</u>  |                                              |
|                                                      |                                           | Modifier          |                                              |
| ]<br>Pour voir les fichiers                          | s de scrints stockés dans cet obiet de st |                   | 5 Cliquez sur Parcour                        |
| sur le bouton ci-des<br>Affic <u>h</u> er les fichie | sous.<br>1s                               |                   | Ajout d'un Script           Nom du script :  |
|                                                      | OK                                        | Annuler Appliquer | Parcourir                                    |
|                                                      |                                           |                   |                                              |

### Attention !

Le script précédemment créé devra se trouver dans le répertoire proposé par défaut dans la fenêtre **Parcourir**, sinon il risque de ne pas fonctionner !

Donc, copiez le dans le répertoire proposé par défaut (voir le chemin de notre exemple ci-dessous)

C:\WINDOWS\SYSVOL\sysvol\landpark.local\Policies\{D7DBEEBB-E1C7-405B-9CA2-1205C683E4C3}\User\Scripts\Logon

Vous pouvez effectuer un 'glisser/déposer' de votre fichier dans la fenêtre parcourir pour plus de simplicité

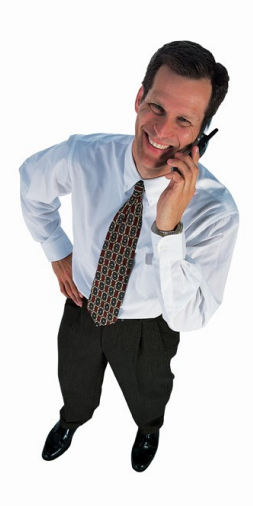

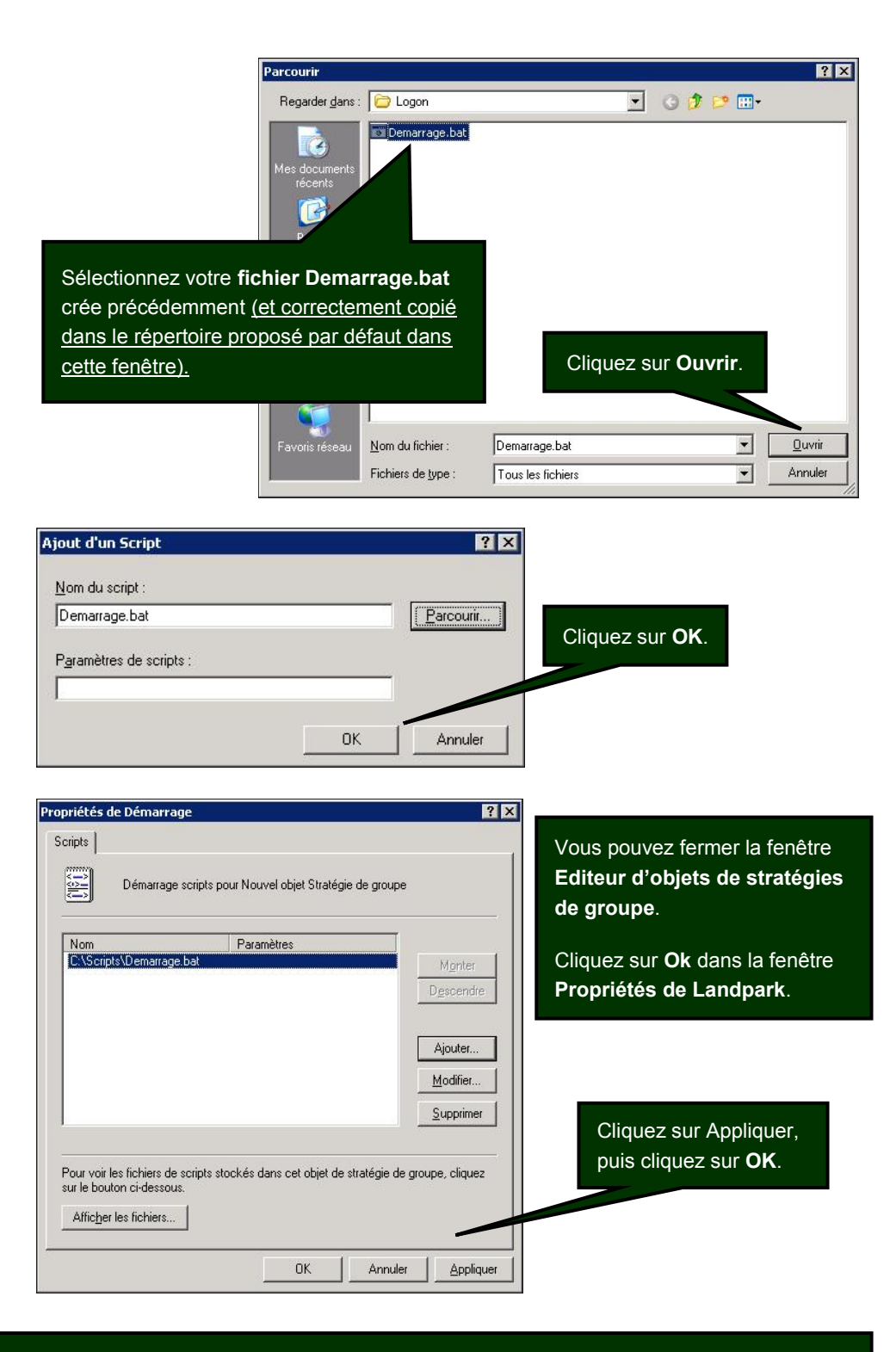

#### Votre script de connexion est maintenant installé pour un groupe d'utilisateurs.

Chaque utilisateur que vous aurez placé dans la nouvelle Unité d'organisation que vous avez créé précédemment (dans notre exemple, il s'agit de Landpark), déclenchera lors d'une ouverture de session d'un utilisateur sur votre serveur l'exécution du script de démarrage.

**Note :** La mise en place du script de connexion sur le serveur peut parfois prendre plusieurs minutes, le temps que le serveur prenne en compte les changements des paramètres d'administration.

## Mise en place du script par utilisateur

Copiez votre fichier 'demarrage.bat' crée précédemment dans le répertoire des scripts utilisateurs de votre serveur. Le chemin est variable en fonction de votre nom de domaine

#### C:\WINDOWS\SYSVOL\sysvol\VotreNomDeDomaine\scripts (ou Netlogon)

Ouvrez l'application 'Utilisateurs et ordinateurs Active Directory' dans

Panneau de configuration | Outils d'administration

Dans notre exemple il s'agit du répertoire : C:\WINDOWS\SYSVOL\sysvol\landpark.local\scripts

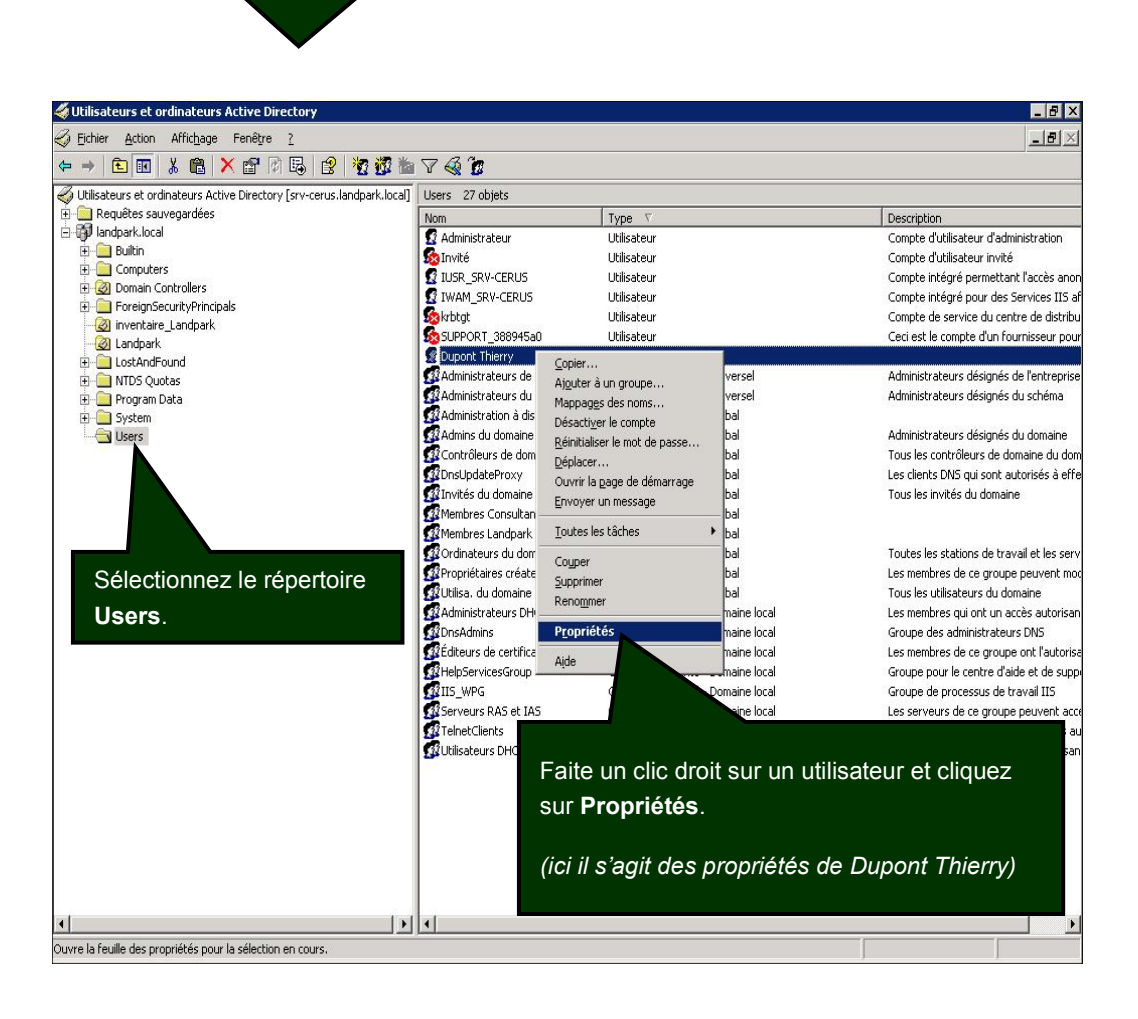

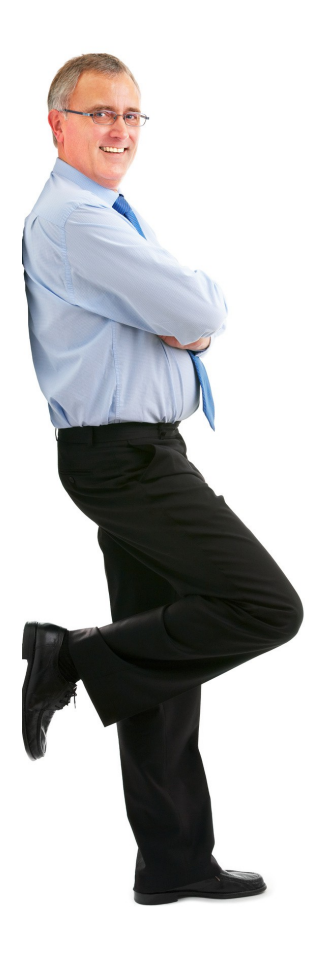

## Dans les propriétés de votre utilisateur (ici Dupont Thierry)

## Cliquez sur l'onglet Profil

F

| Propriétés de Dupont Thier.                                                                                                    |                                                             |                                         | ? ×                                  |
|----------------------------------------------------------------------------------------------------|-------------------------------------------------------------|-----------------------------------------|--------------------------------------|
| Membre de     Appel entrant     Objet       Contrôle à distance     Profil de se       Général     Adresse     Compte                                         | Sécurité Envir<br>rvices Terminal Serve<br>déphones Organis | onnement  <br>r    <br>ation   Certific | Sessions  <br>COM+  <br>sats publiés |
| Profil utilisateur<br>Chemin du grofil :<br><u>S</u> cript d'ouverture de<br>session :                                                                        |                                                             |                                         |                                      |
| Dossier de base                                                                                                    |                                                             |                                         |                                      |
| Chemin d'accès local :                                                                                                    |                                                             |                                         |                                      |
|                                                                                                    | OK A                                                        | Annuler                                 | Appliquer                            |
| Dans le champ <b>Script d'ouverture</b><br>de session, écrivez le <b>nom de votr</b><br><b>fichier de script</b> .<br><i>(dans notre exemple demarrage.ba</i> | e<br>t)                                                     | ez sur <b>App</b>                       | liquer puis OK.                      |

Dolnventory est maintenant déployé sur votre réseau.